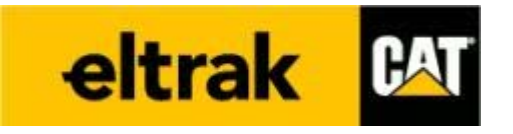

# Eltrak B2B

# Ηλεκτρονικό σύστημα παραγγελιών

Product Support – EATPAK CAT

# Σκοπός

Σκοπός της υπηρεσίας B2B, για τους συνεργάτες της ΕΛΤΡΑΚ είναι η:

Α) διευκόλυνση & επιτάχυνση στη διαδικασία παραγγελιοδοσίας

Β) προσφορά ασύγχρονης επικοινωνίας

Γ) 24/7 πρόσβαση σε πληροφορίες και τεχνικό υλικό

Δ) προσωποποιημένες υπηρεσίες (επιλογή τρόπου & τόπου παράδοσης, τιμές βάσει τιμολογιακής πολιτικής συνεργάτη, έλεγχος επιπέδου πρόσβασης ανά χρήστη)

Ε) εύχρηστους τρόπους αναζήτησης κατάλληλου ανταλλακτικού

ΣΤ) πρόσβαση σε οικονομικά στοιχεία κι έγγραφα

Z) δυνατότητα χρήσης του εργαλείου από διαφορετικές πλατφόρμες (άσχετα με γεωγραφικό περιορισμό)

Όλα αυτά προσφέρονται μέσα από ένα φιλικό προς τον χρήστη, γρήγορο κι ασφαλές περιβάλλον.

Σε καμία περίπτωση το συγκεκριμένο εργαλείο δεν υποκαθιστά την επιτυχημένη επικοινωνία και συνεργασία μεταξύ του συνεργάτη της ΕΛΤΡΑΚ και του Product Support Rep (PSSR) η οποία αναβαθμίζεται ουσιαστικά.

## Λειτουργικές Απαιτήσεις

Για την υπηρεσία B2B της ΕΛΤΡΑΚ CAT είναι απαραίτητη η πρόσβαση στο διαδίκτυο, η χρήση προγράμματος περιήγησης Web (web browser) (Google Chrome, Internet Explorer, Safari, Firefox Mozilla κ.α.) καθώς και η εξασφάλιση μοναδικού συνδυασμού 'όνομα χρήστη & κωδικού'.

Πρόσβαση στην υπηρεσία μπορούν να έχουν μόνο φυσικά ή νομικά πρόσωπα με κωδικό πελάτη στην ΕΛΤΡΑΚ (συνεργασία με την εταιρεία).

Προτείνεται να χρησιμοποιείται η τελευταία έκδοση του επιλεγμένου προγράμματος περιήγησης Web (web browser).

# Περιεχόμενα

| Σκοπός                                                     | 2  |
|------------------------------------------------------------|----|
| Λειτουργικές Απαιτήσεις                                    | 2  |
| Περιεχόμενα                                                | 3  |
| Εισαγωγή                                                   | 4  |
| Γρήγορη Αναζήτηση                                          | 6  |
| Quick Order                                                | 7  |
| Καλάθι Αγορών                                              | 10 |
| Αφαίρεση προϊόντος                                         | 10 |
| Αυξομείωση ποσότητας προϊόντος                             | 10 |
| Αντικατεστημένοι κωδικοί ανταλλακτικών (replaced part nos) | 11 |
| Εναλλακτικοί κωδικοί ανταλλακτικών (Alternatives)          | 11 |
| Reman κωδικοί ανταλλακτικών                                | 12 |
| Ολοκλήρωση παραγγελίας                                     | 13 |
| CSV Order                                                  | 15 |
| Παραγγελίες                                                | 16 |
| Ιστορικό Παραγγελιών                                       | 16 |
| Κωδικοί σε εκκρεμότητα                                     | 17 |
| Downloads                                                  | 18 |
| Στατιστικά                                                 | 19 |
| Ετήσια Ανάλυση                                             | 19 |
| Μηνιαία Ανάλυση                                            | 20 |
| Οικονομικά                                                 | 22 |
| Οικονομικά                                                 | 22 |
| Υπολογισμός Ημερομηνίας Πληρωμής                           | 23 |
| Στοιχεία Πελάτη                                            | 24 |
| Μηχανήματα                                                 | 25 |
| Enter SIS                                                  | 26 |
| PM Lists                                                   | 29 |
| Χρήσιμα                                                    | 30 |
| Προσφορές                                                  | 30 |
| Επικοινωνία                                                | 30 |
| Αποσύνδεση                                                 | 30 |
|                                                            |    |

# Εισαγωγή

Ο χρήστης χρησιμοποιώντας κάποιο από τα προγράμματα περιήγησης ιστοσελίδων (web browser) πρέπει να εισάγει την διεύθυνση <u>b2b.eltrak.gr</u> στον κατάλληλο χώρο.

Η οθόνη που θα του εμφανιστεί θα ομοιάζει με την παρακάτω και θα έχει ειδικό χώρο για την εισαγωγή των στοιχείων πρόσβασης.

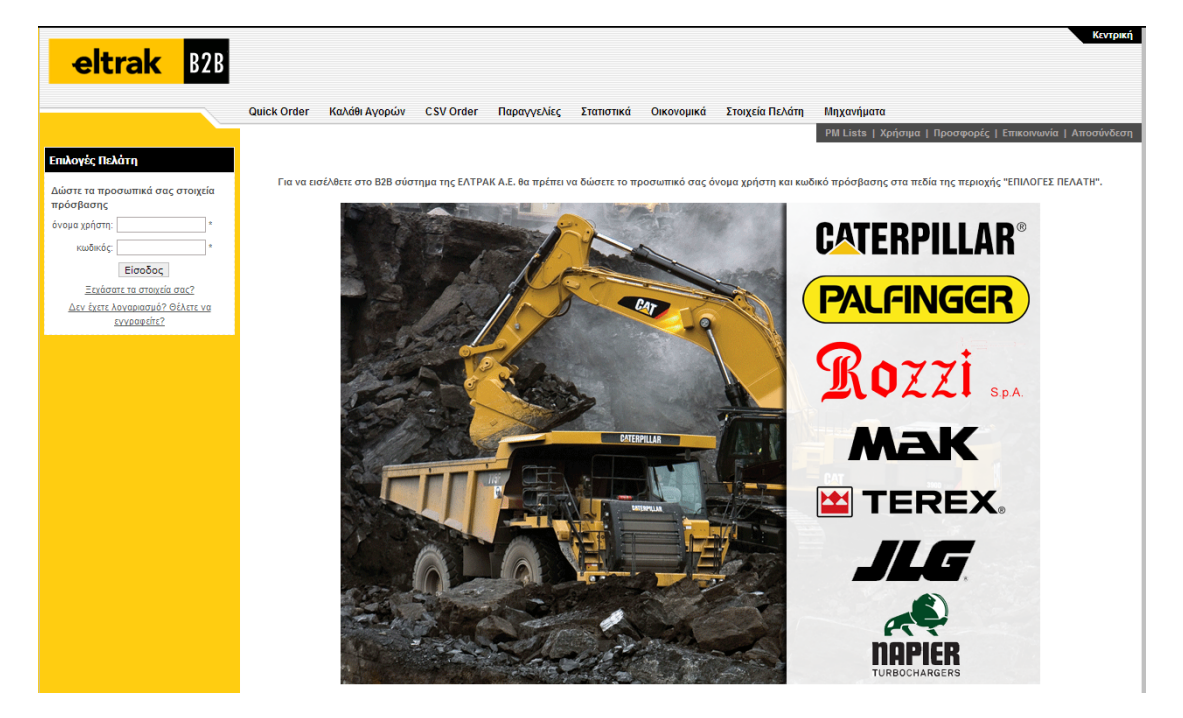

Στην αριστερή κολώνα της σελίδας, ο χρήστης θα πρέπει να εισάγει τα 'όνομα χρήστης' & 'κωδικός', που θα του έχουν δοθεί από εκπρόσωπο της ΕΛΤΡΑΚ CAT και να επιλέξει το κουπί 'Είσοδος'.

Σημείωση: Προσοχή τα στοιχεία εισαγωγής πρέπει να εισάγονται ακριβώς όπως έχουν δοθεί, με την απαραίτητη διάκριση πεζών και κεφαλαίων γραμμάτων.

| Επιλογές Πελάτη                                              |  |  |  |  |
|--------------------------------------------------------------|--|--|--|--|
| Δώστε τα προσωπικά σας στοιχεία<br>πρόσβασης                 |  |  |  |  |
| όνομα χρήστη: *                                              |  |  |  |  |
| κωδικός: *                                                   |  |  |  |  |
| Είσοδος                                                      |  |  |  |  |
| Ξεχάσατε τα στοιχεία σας?                                    |  |  |  |  |
| <u>Δεν έχετε λογαριασμό? Θέλετε να</u><br><u>εγγραφείτε?</u> |  |  |  |  |

Η επιτυχής συμπλήρωση των στοιχείων, θα εμφανίσουν στο χρήστη μια νέα οθόνη με επιβεβαιωτικό μήνυμα εισαγωγής στο σύστημα.

|                                      | _           |               |           |             |                 |                  |                    | Κεντρική                                                  |
|--------------------------------------|-------------|---------------|-----------|-------------|-----------------|------------------|--------------------|-----------------------------------------------------------|
| eltrak B2B                           | -40         |               |           |             |                 |                  |                    |                                                           |
|                                      | Quick Order | Καλάθι Αγορών | CSV Order | Παραγγελίες | Στατιστικά      | Οικονομικά       | Στοιχεία Πελάτη    | Μηχανήματα                                                |
| _                                    |             |               |           |             |                 |                  |                    | PM Lists   Χρήσιμα   Προσφορές   Επικοινωνία   Αποσύνδεση |
| Γρήγορη Αναζήτηση                    |             |               |           |             |                 |                  |                    |                                                           |
| Κωδικός ΕΛΤΡΑΚ:                      |             |               |           | Συ          | νδεθήκατε με ετ | πτυχία στο b2b α | σύστημα της ΕΛΤΡΑΚ | A.E.!                                                     |
| Αναζήτηση                            |             |               |           |             |                 |                  |                    |                                                           |
| Αναζήτηση στο SIS                    |             |               |           |             |                 |                  |                    |                                                           |
|                                      |             |               |           |             |                 |                  |                    |                                                           |
| Επιλογές Πελάτη                      |             |               |           |             |                 |                  |                    |                                                           |
| Αγαπητέ κύριε TEST έχει συνδεθεί στο |             |               |           |             |                 |                  |                    |                                                           |
| beb odonipu niç extractate.          |             |               |           |             |                 |                  |                    |                                                           |
| Κωδικός Πελάτη:                      |             |               |           |             |                 |                  |                    |                                                           |
|                                      |             |               |           |             |                 |                  |                    |                                                           |
| Αποσύνδεση                           |             |               |           |             |                 |                  |                    |                                                           |
|                                      |             |               |           |             |                 |                  |                    |                                                           |
|                                      |             |               |           |             |                 |                  |                    |                                                           |
| ENTPAR A.E.                          |             |               |           |             |                 |                  |                    | Οροι και Προυποθεσεις   Όροι ιδιωτικοτητας                |

Πλέον ο χρήστης μπορεί να αρχίσει να χρησιμοποιεί την εφαρμογή.

# Γρήγορη Αναζήτηση

Εάν ο χρήστης θέλει να ψάξει για κάποιο ανταλλακτικό γνωρίζοντας τον κωδικό ή μέρος αυτού, γρήγορα, μπορεί να το κάνει από την αρχική σελίδα με την επιλογή 'Γρήγορη Αναζήτηση'.

| Γρήγορη Αναζήτηση |           |
|-------------------|-----------|
| Κωδικός ΕΛΤΡΑΚ:   |           |
|                   | Αναζήτηση |

Ο χρήστης απλά πληκτρολογεί τα στοιχεία και επιλέγει το κουμπί 'Αναζήτηση'. Η επόμενη οθόνη του φέρνει τα αποτελέσματα για τον κωδικό που έχει εισάγει.

#### Αποτελέσματα Αναζήτησης

| <ul> <li>Μόνο χονδρι</li> <li>Οι τιμές προσφορά</li> <li>Τα παρακάτω απο</li> </ul> | κή τιμή<br>ις αναφέρα<br>τελέσματα | ονται στην<br>βρέθηκα | Αξία με ΦΠΑ<br>/ κατώτερη κλ<br>ν με βάση τα | ι<br>ίμακα<br>κριτήρια αναζήτησης | ς 2414981.      |                                        |             |   |         |   |             |         |       |       |            |
|-------------------------------------------------------------------------------------|------------------------------------|-----------------------|----------------------------------------------|-----------------------------------|-----------------|----------------------------------------|-------------|---|---------|---|-------------|---------|-------|-------|------------|
| DATASHEET<br>PHOTO                                                                  | REPLACEMENT                        | ALTERNATE             | PART NUMBER                                  | DESCRIPTION                       | WHOLESALE PRICE | NET PRICE                              | OFFER PRICE |   | κηφιεία |   | ΘΕΣΣΑΛΟΝΙΚΗ | ΛΑΡΙΣΣΑ | КРНТН | ПАТРА | ΠΤΟΛΕΜΑΙΔΑ |
|                                                                                     |                                    |                       | 2414981                                      | BELT CATERPILLAR'                 | :::::::€        | :::::::::::::::::::::::::::::::::::::: | -           | 0 |         | 0 |             | 0       | 0     | 0     | 0          |

Δεν βρέθηκαν αττοτελέσματα κατά την αναζήτηση εναλλακτικών ειδών του 2414981.

Για την προσθήκη ποσότητητας ανταλλακτικού στο καλάθι αγοράς, απλά συμπληρώνει την ποσότητα στο κουτάκι τηε αποθήκης από την οποία επιθυμεί να κάνει την παραγγελία του, και επιλέγει το εικονίδιο (shopping cart) στα δεξία του.

Ο αριθμός στα αριστέρα από το κουτί κάθε αποθήκης, ενημρώνει το χρήστη για το απόθεμα του ανταλλακτικού, τη συγκεκριμένη χρονική στιγμή για τη συγκεκριμένη αποθήκη.

Σημείωση: Ακόμη κι αν το απόθεμα είναι '0', ο χρήστης μπορεί πάλι να παραγγείλει το ανταλλακτικό.

Σε περίπτωση εισαγωγής ανύπαρκτου κωδικού, το σύστημα ειδοποιεί με το ανάλογο μήνυμα

#### Αποτελέσματα Αναζήτησης

🔲 Μόνο χονδρική τιμή 📃 Αξία με ΦΠΑ

Οι τιμές ττροσφοράς αναφέρονται στην κατώτερη κλίμακα

Δεν βρέθηκαν αποτελέσματα σε σχέση με τα κριτήρια που επιλέξατε 2222222.

Δεν βρέθηκαν αποτελέσματα κατά την αναζήτηση εναλλακτικών ειδών του 2222222.

## Quick Order

Σε περίπτωση που ο πελάτης γνωρίζει τα ανταλλακτικά που θέλει, μπορεί να τα εισάγει απ' ευθείας στην φόρμα 'Quick Order'.

#### Quick Order

Οι τιμές δεν περιλαμβάνουν ΦΠΑ

| \$ | SOURCE OF SUPPLY (SOS):        |                                  |
|----|--------------------------------|----------------------------------|
| 1  | 000 – CAT                      | 061 – FG Wilson                  |
| 1  | 041 – Perkins                  | 600 - PALFINGER                  |
|    | 999 – Mitsubishi CAT Forklifts | 601 - PALFINGER - MACHINE REMOVE |
| 1  | 001 – CAT Lubricants           | 602 - PALFINGER USED             |

Επιλογή Αποθήκης: ΑΘΗΝΑΣ 🔻

| sos |   |
|-----|---|
|     | 0 |
|     | 0 |
|     | 0 |
|     | 0 |

Ο χρήστης πρέπει να επιλέξει SOS (Source Of Supply) από το pull-down menu

| SOS            |   |
|----------------|---|
| CATEF <b>T</b> | 0 |
| CATEF <b>▼</b> | 0 |
| CATEF <b>T</b> | 0 |
| CATEF V        | n |

| CATEF V                  | 0        |
|--------------------------|----------|
| CAT LUBRICANTS           | 0        |
| CAT MOTOREN              | <u> </u> |
| CATERPILLAR              | U        |
| ELTREKKA LUBRICANTS      | 0        |
|                          | -        |
| HENKEL-LOCKTITE          | 0        |
| MITCHPICHLL/T            |          |
| NAPIER                   | 0        |
| OTHERS                   |          |
| PALFINGER                | 0        |
| PALEINGER LISED          |          |
| PALFINGER MACHINE REMOVE | 0        |
| PALEINGER OTHER          |          |
| CATER                    | 0        |
|                          |          |
| CATEF V                  | 0        |
|                          | <b>_</b> |

Αφού έχουν εισαχθεί σωστά τα στοιχεία, τότε το σύστημα προχωράει ζητώντας υπόλοιπες πληροφορίες, ελέγχοντας ταυτόχρονα και ειδοποιώντας για την διαθεσιμότητα και την τιμή του προϊόντος.

sos

| SOS             |   |                                                                                             |
|-----------------|---|---------------------------------------------------------------------------------------------|
| CATEF V 2414981 | 2 | Παραγγελια απο αποθηκη 1 (***Οι τιμες δεν περιλαμβανουν ΦΠΑ)                                |
|                 |   | Αποθήκη Κωδικός Προμηθευτής TMX παραγγελίας TMX Back Order Ship Qty Τιμή Μονάδας Ship Value |
| CATEF V         | U |                                                                                             |
| CATEF V         | 0 | 2 2 2 2 2 2 2 2 2 2 2 2 2 2 2 2 2 2 2                                                       |
| CATEF V         | 0 |                                                                                             |
| CATEF V         | 0 | Παρακαλώ επιλέξτε σημείο αποστολής:                                                         |
| CATEF V         | 0 | Επιλέξτε τρόπο αποστολής:                                                                   |
| CATEF V         | 0 |                                                                                             |
| CATEF V         | 0 |                                                                                             |
| CATEF V         | 0 | Purchase order number                                                                       |
| CATEF V         | 0 | Πληροφορίες σχετικά με τα μηχανήματα                                                        |
| CATEF V         | 0 | Κατασκευαστής                                                                               |
| CATEF V         | 0 | Μοντέλο                                                                                     |
| CATEF V         | 0 | Σειριακός Αριθμός                                                                           |
| CATEF V         | 0 |                                                                                             |
| CATEF V         | 0 | Ολοκληρωση Παραγγελιας >                                                                    |
| CATEF V         | 0 |                                                                                             |
| CATEF V         | 0 |                                                                                             |
| CATEF V         | 0 |                                                                                             |
| CATEF V         | 0 |                                                                                             |
| CATEF V         | 0 |                                                                                             |
| Διαθεσιμότητα   |   |                                                                                             |

Εφόσον υπάρχει εκκρεμότητα με μη διαθέσιμα ανταλλακτικά στην αποθήκη από την οποία γίνεται η παραγγελία, ο χρήστης βλέπει την μη διαθέσιμη ποσοτήτα ανά είδος, στη στήλη "BackOrder". Επιλέγοντας το εικονίδιο που υπάρχει σε αυτή τη στήλη, μπορεί να δει την ποσότητα και την αποθήκη απ' όπου θα έρθουν τα ανταλλακτικά που έχει ζητήσει, τόσο εντός & εκτός Ελλάδος (βλ. εικόνα παρακάτω).

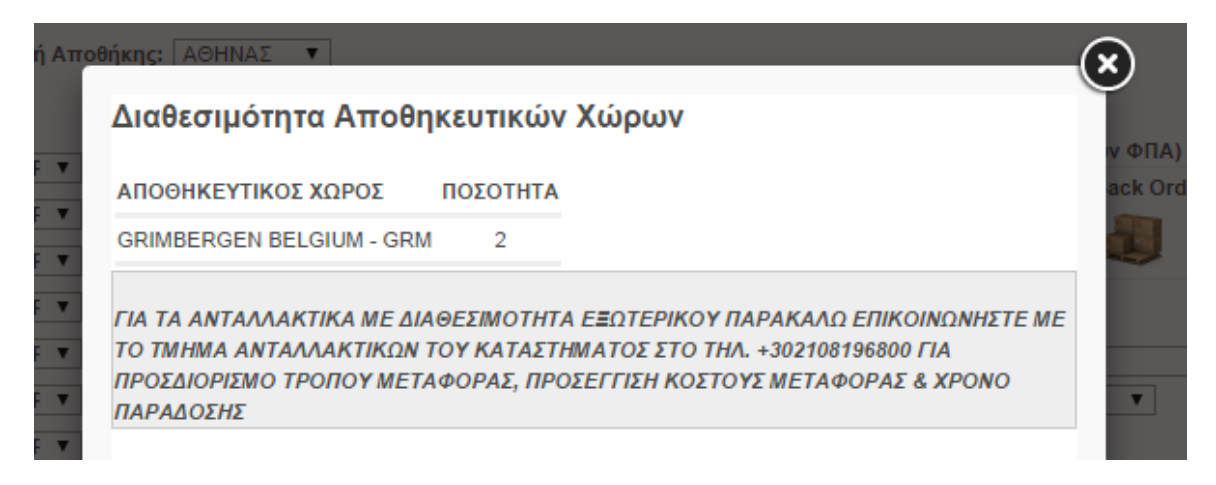

Πριν την ολοκλήρωση της παραγγελίας ο πελάτης μπορεί να συνεχίσει να προσθέτει ανταλλακτικά στην λίστα

| SOS               |                                                                                                    |    |
|-------------------|----------------------------------------------------------------------------------------------------|----|
| CATEF V 2414981 2 | Παραγγελία απο αποθήκη 1 (***Οι τιμές δεν περιλαμβάνουν ΦΠΑ)                                                             |    |
| CATEF  1r0721 1   | Αποθηκή Κωδικός Προμηθευτής ΓΜΧ παραγγελίας ΓΜΧ Back Order Ship Qty Πμή Μοναδας Ship Valu<br>1 1R0721 ΔΑΤΕΒΡΙΙΔΙΑΓ 1 0 1 | le |
| CATEF V           | 1 2414981 <b>CATERPILLAR'</b> 2 🟭 0 00000 € 00000 €                                                                      |    |
| CATEF T           | 2                                                                                                    |    |
| CATEF V           |                                                                                                    |    |
| CATEF T           | Παρακαλώ επιλέξτε σημείο αποστολής:                                                                                      |    |
| CATEF V           | Επιλέξτε τρόπο αποστολής:                                                                                                |    |
| CATEF T           |                                                                                                    |    |
| CATEF V           |                                                                                                    |    |
| CATEF T           | Purchase order number                                                                                                    |    |
| CATEF V           | Πληροφορίες σχετικά με τα μηχανήματα                                                                                     |    |
| CATEF V           | Κατασκευαστής                                                                                                    |    |
| CATEF V           | Μοντέλο                                                                                                    |    |
| CATEF T           | Σειριακός Αριθμός                                                                                                    |    |
| CATEF V           | Ολοκλήρωση Παραγγελίας >                                                                                                 |    |
| CATEF T           | a sea an fhear a the sea fill as sure 2                                                                                  |    |
| CATEF V           |                                                                                                    |    |
| CATEF V           |                                                                                                    |    |
| CATEF V           |                                                                                                    |    |
| CATEF V           |                                                                                                    |    |
| Διαθεσιμότητα     |                                                                                                    |    |

Για να σβηστεί ένα αντικείμενο από το 'Quick Order List', αρκεί να σβηστεί το αντικειμενο από την λίστα και να επιλεγεί το κουμπί 'Διαθεσιμότητα' στο τέλος αυτής.

Σε περίπτωση που δεν έχουν συμπληρωθεί σωστά τα απαραίτητα πεδια, το σύστημα υποδεικνύει το πρόβλημα στη γραμμή που υπάρχει με έντονο χρωματισμό.

| Επιλογή Αποθήκης: ΑΘΗΝΑΣ 🔻 |                                      |
|----------------------------|--------------------------------------|
| SOS                        |                                      |
| 2414961 1                  | Purchase order number                |
|                            | Πληροφορίες σχετικά με τα μηχανήματα |
|                            | Κατασκευαστής                        |

Σημείωση: Εφόσον ο χρήστης έχει τη δυνατότητα παραγγελίας από διαφορετικές αποθήκες, τότε είναι σημαντικό να έχει επιλέξει σωστά την αποθήκη από την οποία θέλει να παραγγείλει, από τη λίστα 'Επιλογή Αποθήκης'.

## Καλάθι Αγορών

Αφού ο χρήστης έχει εντοπίσει το (α) ανταλλακτικό (α) που επιθυμεί, πηγαίνει στην επιλογή 'Καλάθι Αγορών' για την ολοκλήρωση της παραγγελίας.

Τα προϊόντα μαζί με την περιγραφή και την εξατομικευμένη τιμή εμφανίζονται μαζί με την ποσότητα.

| ο καλάθι αγορών σας περιέχει: |                      |               |               |                            |                   |                    |              |  |  |
|-------------------------------|----------------------|---------------|---------------|----------------------------|-------------------|--------------------|--------------|--|--|
|                               | ΤΜΧ συσκευασίας      | Ποσότητα      | Χονδρική      | Προμηθευτής                | Περιγραφή         | Κωδικός            | Αποθήκη      |  |  |
| Αφαίρεση                      | 1                    | 1             | E             | CATERPILLAR"               | BELT              | 2414981            | 1            |  |  |
|                               | ΤΜΧ συσκευασίας<br>1 | Ποσότητα<br>1 | Χονδρική<br>Ε | Προμηθευτής<br>CATERPILLAR | Περιγραφή<br>BELT | Κωδικός<br>2414981 | Αποθήκη<br>1 |  |  |

Συνολικός αριθμός ειδών στο καλάθι σας: 1

Ενημέρωση Ποσότητας Μετατροπή σε λίστα Διαθεσιμότητα

## Αφαίρεση προϊόντος

Από αυτό το σημείο ο χρήστης μπορεί να αφαιρέσει κάποιο αντικείμενο με την επιλογή 'Αφαίρεση' που υπάρχει στο δεξί μέρος του πίνακα.

Δεν βρέθηκαν περιεχόμενα στο καλάθι αγορών!

Έγινε αφαίρεση του κωδικού αττό το καλάθι αγορών

Συνολικός αριθμός ειδών στο καλάθι σας: 0

Ενημέρωση Ποσότητας | Μετατροπή σε λίστα | Διαθεσιμότητα |

Με την επιτυχημένη ενημέρωση του συστήματτος, εμφανίζεται και το ανάλογο μήνυμα, όπως φαίνεται στην προηγούμενη εικόνα.

## Αυξομείωση ποσότητας προϊόντος

Ακόμη, σε αυτό το σημείο ο χρήστης μπορεί να αυξήσει / μειώσει την ποσότητα παραγγελίας του, αλλάζοντας τον αριθμό στο κουτί 'Ποσότητα'.

Αφού κάνει τις όποιες κινήσεις, είναι απαραίτητο να επιλέξει το κουμπί Ένημέρωση Ποσότητας' για να καταχωρηθούν οι επιλογές του.

Το καλάθι αγορών σας περιέχει:

| Η ενημέρωση τοι | ί ενημέρωση του καλαθιού σας έγινε με επιτυχία! |                  |              |          |          |                   |                     |               |  |  |  |
|-----------------|-------------------------------------------------|------------------|--------------|----------|----------|-------------------|---------------------|---------------|--|--|--|
| Αποθήκη         | Κωδικός                                         | Περιγραφή        | Προμηθευτής  | Χονδρική | Ποσότητα | x TMX o           | υσκευασίας          |               |  |  |  |
| 1               | 2414981                                         | BELT             | CATERPILLAR* | €        | 2        |                   | 1 4                 | Αφαίρεση      |  |  |  |
| Συνολικός αρι   | θμός ειδών στ                                   | ο καλάθι σας: 2  |              |          | Evou     | έρωση Ποσότητας   | Μετατοοπό σε λίστα  | Διαθεσιμότοτα |  |  |  |
| Lotor anos apri |                                                 | o kanaor o agr z |              |          | E vi jp  | icpoort nooontrug | merurponi joe niora | Διαθεσιμοτητα |  |  |  |

Με την επιτυχημένη ενημέρωση του συστήματος, εμφανίζεται και το ανάλογο μήνυμα, όπως φαίνεται στην προηγούμενη εικόνα.

Σημείωση: Εάν ο χρήστης το επιθυμεί, έχει το δικαίωμα να εξάγει τα προϊόντα που έχει στο καλάθι την συγκεκριμένη στιγμή μαζί με την ποσότητα τους για μελλοντική ή επαναλαμβανόμενη χρήση (βλ. <u>CSV Order</u>).

## Αντικατεστημένοι κωδικοί ανταλλακτικών (replaced part nos)

Σε διάφορες χρονικές περιόδους οι Οίκοι που αντιπροσωπεύει η εταιρεία προχωρούν σε αλλαγές των κωδικών των ανταλλακτικών τους. Το B2B σύστημα που προσφέρει η ΕΛΤΡΑΚ λαμβάνει υπ' όψιν τόσο την ανάγκη για την επικαιροποίηση των κωδικών όσο σέβεται και την γνώση παλιότερων κωδικών που μπορεί να έχει ο χρήστης του συστήματος.

Ο χρήστης μπορεί να ψάξει έναν κωδικό και να εισάγει την ποσότητα που επιθυμεί.

Το καλάθι αγορών σας περιέχει:

| Αποθήκη | Κωδικός | Περιγραφή | Προμηθευτής  | Χονδρική | Ποσότητα | ΤΜΧ συσκευασίας |          |
|---------|---------|-----------|--------------|----------|----------|-----------------|----------|
| 1       | 1336901 | SEAL KIT  | CATERPILLAR* | 200000€  | 1        | 1               | Αφαίρεση |
|         |         |           |              |          |          |                 |          |

Συνολικός αριθμός ειδών στο καλάθι σας: 1

Ενημέρωση Ποσότητας Μετατροπή σε λίστα Διαθεσιμότητα

Στο 'Καλάθι Αγορών' με την επιλογή 'Διαθεσιμότητα' το σύστημα θα κάνει τους απαραίτητους ελέγχους και θα εμφανίσει, τόσο το νέο κωδικό, μαζί με την εξήγηση για το ποιον κωδικό αντικαθιστά, όσο και πληροφορίες για την τιμή του και τη διαθεσιμότητα του, χωρίς ο χρήστης να πρέπει να κάνει επιπλέον αναζητήσεις.

Επιβεβαίωση Παραγγελίας

| Παραγγελία  | α απο αποθήκη 1         |              |                    |                   |             |                 |               |                  |                          |
|-------------|-------------------------|--------------|--------------------|-------------------|-------------|-----------------|---------------|------------------|--------------------------|
| Αποθήκη     | Κωδικός                 | Προμηθευτής  | ΤΜΧ<br>παραγγελίας | TMX Back<br>Order | Ship<br>Qty | Τιμή<br>Μονάδας | Ship<br>Value | Συνολική<br>Αξία | Τη∧εφωνική<br>Υποστήριξη |
|             | 4514071                 |              |                    |                   |             |                 |               |                  |                          |
|             | (σε αντικατάσταση του   |              |                    |                   |             |                 |               |                  |                          |
| 1           | 1336901)                | CATERPILLAR" | 1                  | 0                 | 1           | 000000€         | 000000€       | 000000€          | Οχι 🔻                    |
| Παρακαλώ    | επιλέξτε σημείο αποστ   | roλής:       |                    |                   | •           | ]               |               |                  |                          |
| Επιλέξτε τρ | όπο αποστολής:          |              | T                  |                   |             |                 |               |                  |                          |
| Purchase    | order number            |              |                    |                   |             |                 |               |                  |                          |
| Πληροφοι    | ρίες σχετικά με τα μηχα | ινήματα      |                    |                   |             |                 |               |                  |                          |
| Κατασκευα   | αστής CATER             | RPILLAR      | •                  |                   |             |                 |               |                  |                          |
| Μοντέλο     |                         |              |                    |                   |             |                 |               |                  |                          |
| Σειριακός   | Αριθμός                 |              |                    |                   |             |                 |               |                  |                          |
|             |                         |              |                    |                   |             |                 |               |                  |                          |

## Εναλλακτικοί κωδικοί ανταλλακτικών (Alternatives)

Υπάρχουν περιπτώσεις κωδικών ανταλλακτικών, οι οποίοι μπορούν να έχουν εναλλακτικούς κωδικούς που μπορούν να χρησιμοποιηθούν αντί για την πρωταρχική επιλογή.

Εφόσον ο χρήστης κάνει μια αναζήτηση και ο συγκεκριμένος κωδικός ανταλλακτικού έχει εναλλακτική επιλογή τότε το σύστημα αυτόματα προβάλλει τις επιλογές, σημαίνοντας με το εικονίδιο • τη στήλη 'Alternative'.

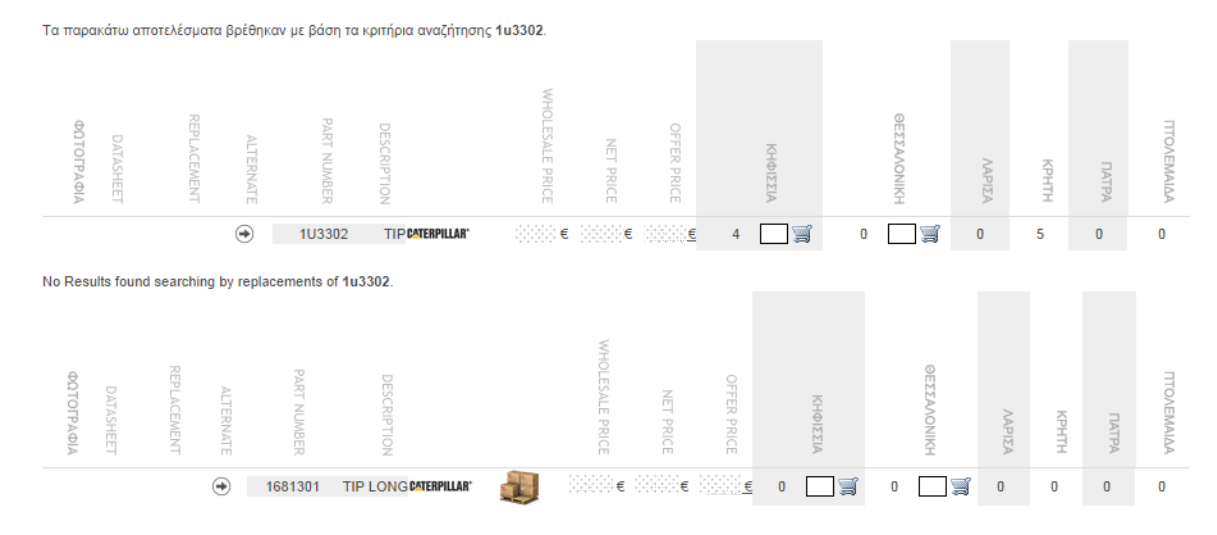

Φυσικά ο χρήστης έχει το δικαίωμα να κάνει παραγγελία για όποιο από τα ανταλλακτικά αποφασίσει.

#### Reman κωδικοί ανταλλακτικών

Αντίστοιχα με την ύπαρξη εναλλακτικών κωδικών στα ανταλλακτικά, υπάρχει και η κατηγορία REMAN ανταλλακτικών.

Εάν κάποιος κωδικός που αναζητά ο χρήστης εμπίπτει σε αυτή τη κατηγορία, το σύστημα επίσης εμφανίζει και τους εναλλακτικούς REMAN κωδικούς, όπως φαίνεται παρακάτω.

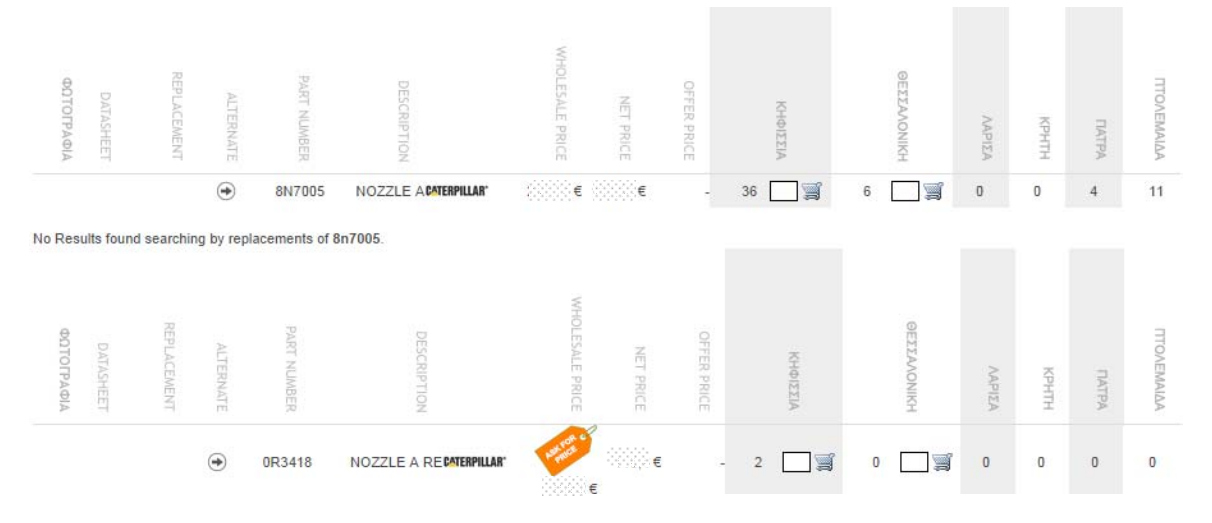

Σημείωση: Ειδικά στην κατηγορία των REMAN ανταλλακτικών, η τιμή που αναφέρεται είναι <u>απλά ενδεικτική</u> και συνίσταται στον χρήστη να επικοινωνήσει (με όποιον τρόπο επιθυμεί) με τον Product Support Rep ή την ΕΛΤΡΑΚ για τον ορισμό της τιμής του συγκεκριμένου ανταλλακτικού.

## Ολοκλήρωση παραγγελίας

Εφόσον ο χρήστης είναι ικανοποιημένος με τα αντικείμενα και την ποσότητα στο Καλάθι Αγορών, κάνει την επιλογή 'Διαθεσιμότητα'.

Το σύστημα εμφανίζει την επόμενη εικόνα όπου ο χρήστης βλέπει αναλυτικά την χρέωση που θα υπάρξει για το κάθε ανταλλακτικό αλλά και το σύνολο τους και καλείται να εισάγει τις επιλογές του για τον τρόπο και το τόπο αποστολής.

Επιβεβαίωση Παραγγελίας

| ποθήκη                                               | Κωδικός                                         | Προμηθευτής                                   | ΤΜΧ παραγγελίας | TMX Back Order | Ship Qty | Τιμή Μονάδας | Ship Value | Συνολική Αξία | Τηλεφωνική Υποστήριξη |
|------------------------------------------------------|-------------------------------------------------|-----------------------------------------------|-----------------|----------------|----------|--------------|------------|---------------|-----------------------|
| 1                                                    | 1R0721                                          | CATERPILLAR"                                  | 1               | 0              | 1        | €            | 0000€      | €             | O <sub>XI</sub> ▼     |
| 1                                                    | 2414981                                         | CATERPILLAR"                                  | 1               | 1              | 0        | ())))))€     | E          | 38888€        | Οχι 🔻                 |
|                                                      |                                                 | ΣΥΝΟΛΑ                                        | 2               | 1              | 1        |              | €          | €             |                       |
| λέξτε τρ                                             | ρόπο απο                                        | στολής:                                       |                 | ¥              |          |              |            |               |                       |
| ιλέξτε τρ                                            | οόπο απο                                        | στολής:                                       |                 | ۲              |          |              |            |               |                       |
| ιλέξτε τρ<br>irchase                                 | οόπο αποσ<br>order nun                          | στολής:                                       |                 | ¥              |          |              |            |               |                       |
| ιλέξτε τρ<br>irchase<br>\ηροφοι                      | οόπο αποα<br>order nun<br>ρίες σχετιι           | στολής:<br>nber<br>κά με τα μηχανή            | ίματα           | Ŧ              |          |              |            |               |                       |
| λέξτε τρ<br>rchase<br>ηροφοι<br>ιτασκευ              | οόπο αποσ<br>order nun<br>ρίες σχετιι<br>ιαστής | στολής:<br>nber<br>κά με τα μηχανή<br>CATERPI | ίματα<br>ILLAR  | <b>T</b>       |          |              |            |               |                       |
| πλέξτε τρ<br>urchase<br>ληροφοι<br>ατασκευ<br>οντέλο | οόπο αποι<br>order nun<br>ρίες σχετιι<br>ιαστής | στολής:<br>nber<br><br>CATERPI                | iματα<br>ILLAR  | <b>Y</b>       |          |              |            |               |                       |

Ολοκλήρωση Παραγγελίας > Διαθεσιμότητα Επιστροφή στο καλάθι αγορών

Στην επιλογή Έπιλέξτε σημείο αποστολής', ο χρήστης πρέπει να επιλέξει κάποιο από τα προκαθορισμένα σημεία του πελάτη. Εάν θέλει αποστολή σε κάποιο εργοτάξιο ή γενικότερα χώρο εργασίας του, αλλά δεν το βρίσκει στη λίστα πρέπει να επικοινωνήσει με την εταιρεία (βλ. Επικοινωνία) για να προστεθεί.

Στην επιλογή Έπιλέξτε τρόπο αποστολής', ο χρήστης πρέπει να επιλέξει κάποιον από τους διαθέσιμους τρόπους αποστολής της παραγγελίας του.

Στο κατώτερο μέρος της οθόνης υπάρχουν χώροι που ο χρήστης μπορεί να εισάγει στοιχεία που θα τον εξυπηρετήσουν να διαχειριστεί την παραγγελία.

Το πεδίο 'Purchase Order Number' είναι ο χώρος που ο χρήστης μπορεί να εισάγει τον δικό αριθμό αναφοράς για την συγκεκριμένη παραγγελία, το οποίο και θα υπάρχει τυπωμένο στο παραστατικό που θα συνοδεύει τη συγκεκριμένη παραγγελία.

Στα πεδία που μένουν, είναι καλή πρακτική ο χρήστης να εισάγει πληροφορίες, όπως το μοντέλο και το σειριακό αριθμό του μηχανήματος, τα οποία θα εμφανίζονται τυπωμένα στο παραστατικό που θα συνοδεύει την παραγγελία.

| Purchase order number                |             |   |  |  |  |  |  |
|--------------------------------------|-------------|---|--|--|--|--|--|
| Πληροφορίες σχετικά με τα μηχανήματα |             |   |  |  |  |  |  |
| Κατασκευαστής                        | CATERPILLAR | • |  |  |  |  |  |
| Μοντέλο                              |             |   |  |  |  |  |  |
| Σειριακός Αριθμός                    |             |   |  |  |  |  |  |

Με την συμπλήρωση όλων των απαραίτητων / επιθυμητών πεδίων ο χρήστης μπορεί να επιλέξει το κουμπί 'Ολοκλήρωση Πραγγελίας' για την καταχώρηση της παραγγελίας του.

#### Επιβεβαίωση Παραγγελίας

| Παραγγελία  | α απο αποθήκη 1                      |                   |                    |                   |             |                 |               |                  |                             |
|-------------|--------------------------------------|-------------------|--------------------|-------------------|-------------|-----------------|---------------|------------------|-----------------------------|
| Αποθήκη     | Κωδικός                              | Προμηθευτής       | ΤΜΧ<br>παραγγελίας | TMX Back<br>Order | Ship<br>Qty | Τιμή<br>Μονάδας | Ship<br>Value | Συνολική<br>Αξία | Τηλεφωνική<br>Υποστήριξη    |
|             | 4514071                              |                   |                    |                   |             |                 |               |                  |                             |
|             | (σε αντικατάσταση τ                  | rou               |                    |                   |             |                 |               |                  |                             |
| 1           | 1336901)                             | CATERPILLAR'      | 1                  | 0                 | 1           | €               | €             | (delete)e        | O <sub>XI</sub> ▼           |
| Παρακαλώ    | επιλέξτε σημείο απο                  | στολής: ΕΔΡΑ ΤΟΥΣ | -99999999999       |                   | •           |                 |               |                  |                             |
| Purchase    | order number                         |                   |                    |                   |             |                 |               |                  |                             |
| Πληροφορ    | ρίε <mark>ς σχετικά με τα μ</mark> η | <u>ιχανήματα</u>  |                    |                   |             |                 |               |                  |                             |
| Κατασκευο   | αστής CAT                            | TERPILLAR         | T                  |                   |             |                 |               |                  |                             |
| Μοντέλο     |                                      |                   |                    |                   |             |                 |               |                  |                             |
| Σειριακός / | Αριθμός                              |                   |                    |                   |             |                 |               |                  |                             |
|             |                                      |                   |                    | O                 | λοκλήρωσ    | η Παραγγελ      | ίας > Δ       | ιαθεσιμότητα     | Επιστροφή στο καλάθι αγορών |

Με την επιτυχή ολοκλήρωση της διαδικασίας, λαμβάνει το ανάλογο επιβεβαιωτικό μήνυμα, το οποίο αναφέρει την επιτυχημένη αποστολή της παραγγελίας.

#### Επιβεβαίωση Παραγγελίας

Ημερομηνία: 2014 Αριθμός παραγγελίας: 01C65 Κατάσταση: Β Κωδικός Κατάστασης: UPC5042 Περιγραφή Κατάστασης: Ώρα παραγγελίας: 1 6 Κωδικός Λάθους: Περιγραφή Λάθους:

#### Η αποστολή της παραγγελίας σας έγινε με επιτυχία!

Σημείωση: Σε περίπτωση που δεν εμφανισθεί το μήνυμα για την επιτυχημένη καταχώρηση της παραγγελίας, πρέπει να επικοινωνήσει με την εταιρεία. Προτείνεται επίσης είτε να κρατήσει το σφάλμα που εμφανίζεται στην οθόνη (print screen) για αναφορά / αποστολή ή να το σημειώσει και να το αναφέρει στον εκπρόσωπο της εταιρείας με τον οποίο θα συνομιλήσει.

## **CSV Order**

Οι χρήστες της υπηρεσίας B2B έχουν τη δυνατότητα να δημιουργήσουν ένα αρχείο (xls, csv ή txt) με τα στοιχεία της παραγγελίας τους και με αυτό τον τρόπο να εισάγουν την παραγγελία στο σύστημα.

#### CSV Order

| <u>λήψη δείγματος αρχείου παραγγελίας csv 🏁  </u> | <u>επτξηγήσεις για το αρχείο csv</u> 🔊   <u>λήψ</u> | η |
|---------------------------------------------------|-----------------------------------------------------|---|
| δείγματος αρχείου παραγγελίας xls🛍                |                                                     |   |

Επιλέξτε την αποθήκη απο την οποία επιθυμείτε να εκτελεστεί η παραγγελίας σας και στη συνέχεια επιλέξτε το αρχείο CSV ή XLS που περιέχει την παραγγελία σας.

ΕΠΙΛΕΞΤΕ ΑΠΟΘΗΚΗ:

ΑΘΗΝΑΣ 🔻

ΕΠΙΛΕΞΤΕ ΑΡΧΕΙΟ ΠΑΡΑΓΓΕΛΙΑΣ:

Choose File No file chosen

Έλεγχος Διαθεσιμότητας >

Παρακαλούμε δείτε τις οδηγίες δημιουργίας των αρχείων από την αντίστοιχη επιλογή που φαίνεται.

Σημείωση: Πριν το 'ανέβασμα' του αρχείου παραγγελίας, είναι σημαντικό να έχει επιλογή τη σωστή αποθήκη για την σωστή κι έγκαιρη εκτέλεση της παραγγελίας.

# Παραγγελίες

Σε αυτήν την επιλογή ο χρήστης μπορεί να αναζητήσει και να κατεβάσει το ιστορικό των παραγγελιών του και να δει ποιοι κωδικοί ανταλλακτικών που έχει παραγγείλει εκκρεμούν. Αναλυτικότερα:

## Ιστορικό Παραγγελιών

Ο χρήστης μπορεί να επιλέξει από τα πεδία φίλτρου (π.χ. χρονική περίοδο, κατάσταση της παραγγελίας, σημείο αποστολής κ.α.) που βρίσκονται στην οθόνη για να φέρει τα αποτελέσματα που επιθυμεί να κοιτάξει (μόνο ή και συνδυαστικά). Να σημειωθεί ότι η αναζήτηση εμφανίζει αποτελέσματα για <u>όλες</u> τις παραγγελίες που έχουν γίνει, τόσο μέσω του συστήματος b2b, όσο και των υπολοίπων τρόπων παραγγελίας.

Με το κουμπί 'Αναζήτηση' εμφανίζονται τα αποτελέσματα στην οθόνη.

| Ιστορικό Παραγγελι                                            | ών 🛛 Κωδικοί σε εκρε                                                                                                    | μμότητα Downloads       |                          |                       |                        |                            |                      |  |
|---------------------------------------------------------------|----------------------------------------------------------------------------------------------------|-------------------------|--------------------------|-----------------------|------------------------|----------------------------|----------------------|--|
| Ημερομηνία από: [<br>Ημερομηνία έως: [<br>Purchase OrderNo: ] | Ημερομηνία από:     01/08/2014     Κατάσταση:     Τιμολογημένη     Αναζήτηση     Εξαγωγή σε Excel       Ημερομηνία έως:     01/08/2014     Σειριακός Αριθμός: |                         |                          |                       |                        |                            |                      |  |
|                                                               |                                                                                                    | Delivery Points:        | ΟΛΑ                      |                       | ۲                      |                            |                      |  |
|                                                               |                                                                                                    |                         |                          |                       | Ημερομι                | ηνία                       |                      |  |
| Αριθμός<br>παραγγελίας                                        | Purchase<br>OrderNo                                                                                                    | Αριθμός<br>Παραστατικού | Κατάσταση<br>Παραγγελίας | Δημιουργία            | Εναρξη<br>Επεξεργασίας | Ολοκλήρωση<br>Επεξεργασίας | Τιμολογημένη         |  |
| 01C656086A                                                    |                                                                                                    | AA                      | Τιμολογημένη             | 31/7/2014<br>11:43:19 | 1/8/2014 09:50:41      | 1/8/2014 13:05:41          | 1/8/2014<br>13:10:56 |  |
| 01C656187                                                     |                                                                                                    | AA                      | Τιμολογημένη             | 1/8/2014<br>08:32:42  | 1/8/2014 08:42:52      | 1/8/2014 09:20:23          | 1/8/2014<br>09:24:05 |  |

Επεξήγηση πεδίων φιλτραρίσματος:

Ημερομηνία Από – Έως: χρονική περίοδος που ο χρήστης θα δει αποτελέσματα

- Κατάσταση: Τιμολογημένη (τιμολογημένες παραγγελίες), Υπό Επεξεργασία (παραγγελίες που βρίσκονται στη φάση της συλλογής των ανταλλακτικών) και Ανεκτέλεστη (παραγγελίες που έχουν καταχωρηθεί, αλλά δεν έχουν φτάσει στο σημείο συλλογής ακόμη).

- Purchase OrderNo: Ο κωδικός παραγγελίας που έχει δώσει ο χρήστης όταν είχε καταχωρήσει την παραγγελία του

- Σειριακός Αριθμός: αναζήτηση βάσει σειριακού αριθμού μηχανήματος

- Delivery Points: αναζήτηση βάσει του σημείου παράδοσης που έχει επιλεγεί κατά την παραγγελία

Σημείωση: Ιδιαίτερη αναφορά στο κομμάτι αποτελεσμάτων της αναζήτησης αξίζει να δοθεί στις στήλες ημερομηνίας. Εκεί ο χρήστης μπορεί να δει ξεκάθαρα όλη την πορεία της παραγγελίας από την καταχώρηση μέχρι και την τιμολόγησή της.

'Δημιουργία' ← Καταχώρηση παραγγελίας

Έναρξη Επεξεργασίας' 🔶 Συλλογή ανταλλακτικών από την αποθήκη

Ολοκλήρωσή Επεξεργασίας' ← Ολοκλήρωση συλλογής αντ/κών & συσκευασία τους Τιμολογημένη' ← Τιμολόγηση παραγγελίας Σημείωση: Αν αντί για το κουμπί 'Αναζήτηση', ο χρήστης επιλέξει το 'Εξαγωγή σε Excel' η λίστα θα εξαχθεί και θα αποθηκευτεί σε μορφή xls.

Εφόσον το επιθυμεί μπορεί να δει αναλυτικά τα περιεχόμενα της κάθε παραγγελίας, επιλέγοντας το σύνδεσμο είτε στον 'Αριθμό Παραγγελίας', είτε στον 'Αριθμό Παραστατικού'.

#### Λεπτομέρειες Παραγγελίας

|         |              | PSO:                     | 01C6                                                                            |
|---------|--------------|--------------------------|---------------------------------------------------------------------------------|
|         |              | Αριθμός Παραστατικού:    | AΩ                                                                              |
|         |              | Ημερομηνία Παραστατικού: | 1/7/2014 3:49:38                                                                |
|         |              |                          |                                                                                 |
| Κωδικός | Περιγραφή    | Ποσότητα                 | Αξία                                                                            |
| 7N7445  | BLOCK        | 1                        | ()<br>()<br>()<br>()<br>()<br>()<br>()<br>()<br>()<br>()<br>()<br>()<br>()<br>( |
| 9L3560  | ELBOW        | 1                        | (())€                                                                           |
| 5K9245  | FITTING      | 2                        |                                                                                 |
| 5K9894  | FITTING      | 1                        | 00000€                                                                          |
| 5K9245  | FITTING      | 2                        | 00002€                                                                          |
| 7N4829  | VEE BELT SET | 1                        | ()()()€                                                                         |
|         |              |                          |                                                                                 |

| Starting Value   | 0,00€ |
|------------------|-------|
| Έκπτωση          | 0,00€ |
| Hold Value       | 0,00€ |
| Άλλες χρεώσεις   | 0,00€ |
| Μεταφορικά       | 0,00€ |
| Eco Charge       | 0,00€ |
| Σύνολο χωρίς ΦΠΑ | 0,00€ |
| Αξία ΦΠΑ         | 0,00€ |
| Σύνολο με ΦΠΑ    | 0,00€ |
| Κατηγορία ΦΠΑ    | 00%   |
|                  |       |

## Κωδικοί σε εκκρεμότητα

Σε αυτή την επιλογή, ο χρήστης μπορεί να δει ποιοι κωδικοί που έχουν μπει σε παραγγελία βρίσκονται ακόμη σε στάδιο παραγγελίας, καθώς και τον αριθμό παραγγελίας αλλά και πότε είχε μπει η συγκεκριμένη παραγγελία.

Παραγγελίες

| Ιστορικό Παραγγε | ελιών Κωδικοί    | σε εκρεμμότητα  | Downloads |                     |     |                    |
|------------------|------------------|-----------------|-----------|---------------------|-----|--------------------|
| Ανάλυση κωδικών  | / σε εκρεμμότητα | (είδος 2534629) |           |                     |     |                    |
|                  |                  |                 |           |                     |     | Εξαγωγή σε Excel   |
|                  |                  |                 |           |                     |     |                    |
| Αποθήκη          | Κωδικός          | Περιγραφή       | CC3       | Ποσότητα Back Order | PSO | Σε εκρεμμότητα από |
| 1                | 2534629          | RETAINER        | PCN       | 2                   | 01C | 22/08/2014         |

### **Downloads**

Ο χρήστης έχει την επιλογή να αναζητήσει και να 'κατεβάσει' μια λίστα με όλες τις παραγγελίες που έχουν εκτελεστεί, ανά ημερομηνία, παραστατικό και κωδικό ανταλλακτικού.

Εισάγει το χρονικό διάστημα που τον ενδιαφέρει στα κατάλληλα πεδία

#### Παραγγελίες

| Ιστορικό Παραγγελιών 🗍 Κωδικοί σε εκρεμμότητ | Downloads                                    |
|----------------------------------------------|----------------------------------------------|
| Εξαγωγή Κινήσεων                             |                                              |
| Ημερομηνία από 10/08/2014 Ημερομηνί          | ία έως 24/08/2014 Αναζήτηση Εξαγωγή σε Excel |
|                                              |                                              |
|                                              |                                              |

Και με την επιλογή Έξαγωγή σε Excel', θα παραχθεί και μπορεί να αποθηκευτεί αρχείο σε excel με όλα τα στοιχεία, τοπικά στον υπολογιστή.

| DATE      | PSO       | INVOICE | DESCRIPTION | QUANTITY | PART NUMBER CODE | PART NUMBER DESCRIPTION | STARTING VALUE | DESCRIPTION | NET VALUE        | RECIPIENT CODE | RECIPIENT                                                                                                    | TRNSCI |
|-----------|-----------|---------|-------------|----------|------------------|-------------------------|----------------|-------------|------------------|----------------|----------------------------------------------------------------------------------------------------|--------|
| 11/8/2014 | 01C6!     | AA1     | Δ.ΑΠ-ΤΙΜ.   | 1        | 3806949          | CAP AS                  |                |             |                  | 013            | ΑΣ                                                                                                    | 06441  |
| 19/8/2014 | 01C6      | AA1     | Δ.ΑΠ-ΤΙΜ.   | 1        | 8T1890           | CLIP                    |                |             |                  | 011            | TOY                                                                                                    | 06441  |
| 19/8/2014 | 01C6      | AA1     | Δ.ΑΠ-ΤΙΜ.   | 1        | 1G8878           | FILTER                  |                |             |                  | 011            | IOY                                                                                                    | 06441  |
| 20/8/2014 | 01C6      | AA1     | Δ.ΑΠ-ΤΙΜ.   | 1        | 1R1808           | FILTER AS-LU            |                |             |                  | 011            | TOY                                                                                                    | 06441  |
| 20/8/2014 | 01C6      | AA1     | Δ.ΑΠ-ΤΙΜ.   | 1        | 1R0762           | FILTER A-FUE            |                |             |                  | 011            | 10Y                                                                                                    | 06441  |
| 20/8/2014 | 01C6      | AA1     | Δ.ΑΠ-ΤΙΜ.   | 1        | 3261644          | FILTER AS               |                |             |                  | 011            | IOY                                                                                                    | 06441  |
| 20/8/2014 | 01C6      | AA1     | Δ.ΑΠ-ΤΙΜ.   | 1        | 612501           | ELEMENT AS              |                |             |                  | 011            | IOY                                                                                                    | 06441  |
| 21/8/2014 | 01C6      | AA1     | Δ.ΑΠ-ΤΙΜ.   | 2        | 1716696          | DIAPHRAGM               |                |             |                  | 028            | Hlesson and the state of the state of the st | 06441  |
| 11/0/1014 | 010663463 |         |             |          | 4461610          | CTDID M/EAD             |                | 22.22       | 5 - 40 - 50 - 51 | 000            | v.<br>∿************************************                                                                                                    | 0644-  |

## Στατιστικά

Παρουσίαση ποσοτικών και οικονομικών στατιστικών για την διευκόλυνση της παρακολούθησης των στοιχείων από τον χρήστη.

## Ετήσια Ανάλυση

Στην πρώτη επιλογή, ο χρήστης μπορεί να ενημερωθεί για την αξία των παραγγελιών μέχρι εκείνη τη στιγμή, τη σύγκριση τους με την αντίστοιχη προηγούμενη περίοδο.

#### Στατιστικά

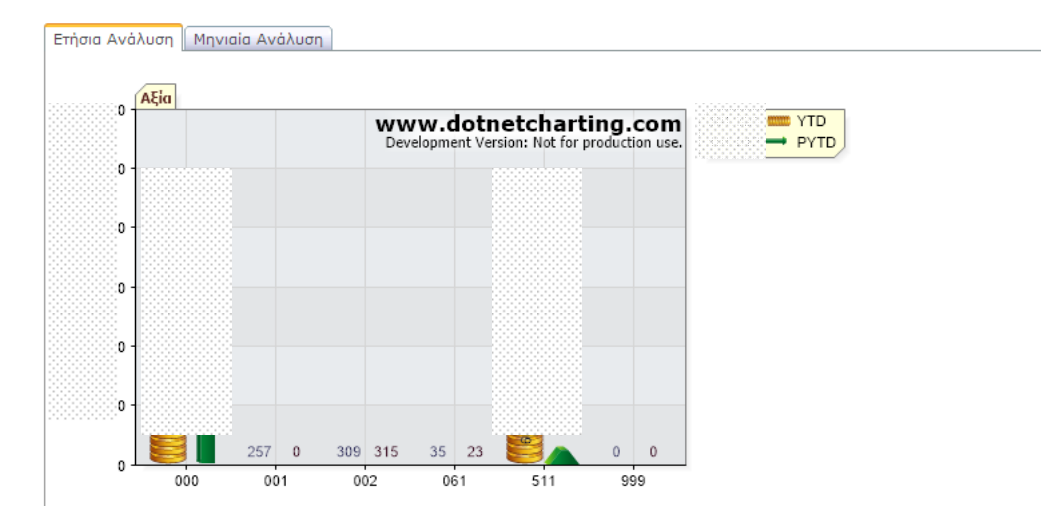

Στο δεύτερο γράφημα εμφανίζεται η ίδια σύγκριση αλλά αυτή τη φορά με την ποσότητα των ανταλλακτικών που έχουν παραγγελθεί.

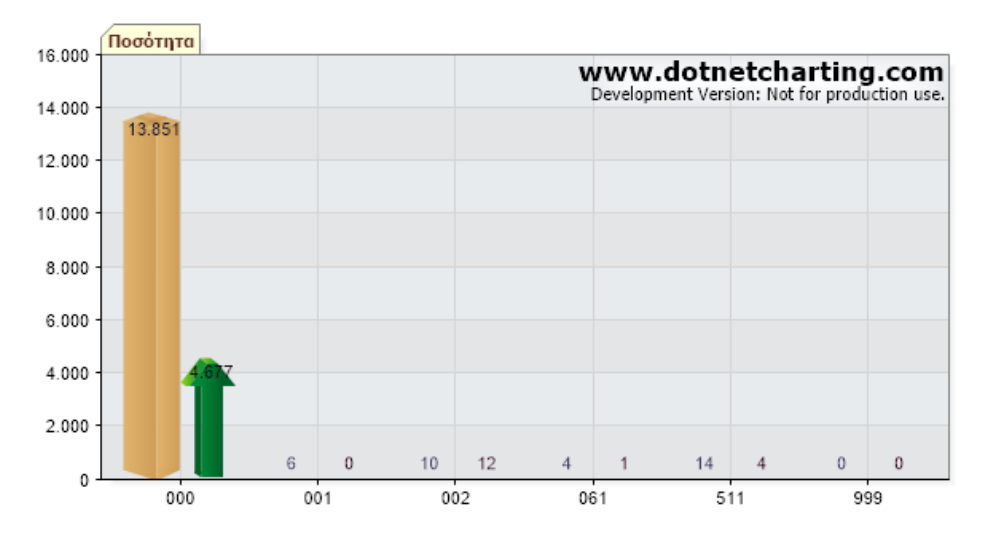

Στον τελευταίο πίνακα εμφανίζονται τόσο η αξία όσο και η ποσότητα των ανταλλακτικών, ανά SOS (Source of Supply – Οίκος κατασκευής ανταλλακτικού) και σε σύνολο.

|           |       |      | 1000     | iili w     |        | луш<br>-    |            |        |            |  |
|-----------|-------|------|----------|------------|--------|-------------|------------|--------|------------|--|
| Κατηγορία | YTD   | PYTD | Μεταβολή | Μεταβολή % | Σύνολο | YTD         | PYTD       | Σύνολο |            |  |
| 000       | 51    | 7    | 174      | 89%        | 11045  | €           | €          | 8,6%   | €          |  |
| 001       | 6     | 0    | 6        | 00%        | 2      | €           |            | ,00%   | €          |  |
| 002       | 10    | 2    | -2       | 66%        | 21     | €           | €          | ,77%   | €          |  |
| 061       | 4     | 1    | 3        | 00%        | 1      | €           | €          | 3,4%   | €          |  |
| 511       | 14    | 4    | 10       | 50%        | 4      | €           | €          | 3,4%   | €          |  |
| 999       | 0     | 0    | 0        | 00%        | 2      | €           |            | ,00%   | €          |  |
| Σύνολο:   | 13885 | 4694 | 9191     |            | 11075  | 301321,06 € | 101012,39€ |        | 179320,75€ |  |

# Μηνιαία Ανάλυση

Σε αυτή την επιλογή ο χρήστης μπορεί να δει την ποσότητα των παραγγελιών, ανά μήνα. Ενώ έχει τη δυνατότητα να φιλτράρει και το SOS (Source of Supply – Οίκος κατασκευής ανταλλακτικού) που τον ενδιαφέρει.

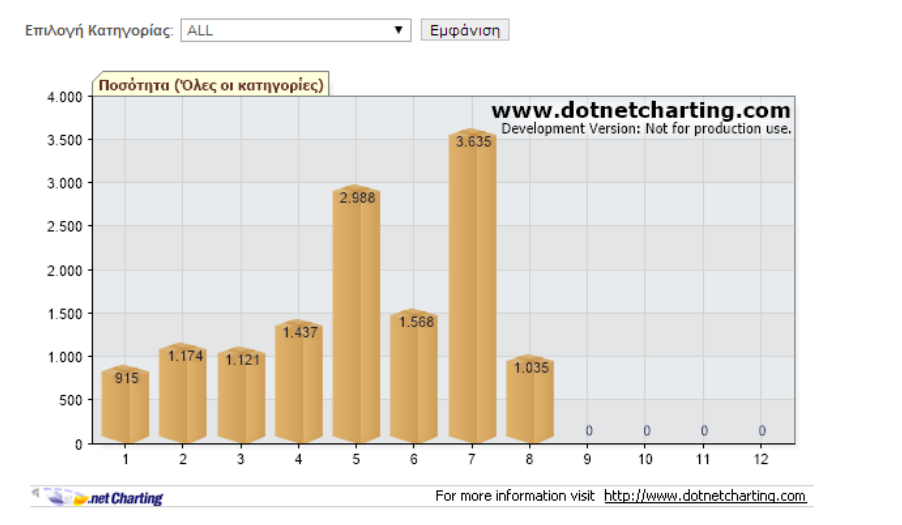

| Κατηγορία | Ιαν | Φεβ  | Μαρ  | Απρ  | Μαι  | louv | Ιουλ | Auy  | Σεπ | Окт | Νοε | Δεκ |
|-----------|-----|------|------|------|------|------|------|------|-----|-----|-----|-----|
| 000       | 915 | 1168 | 1121 | 1437 | 2976 | 1560 | 3627 | 1047 | 0   | 0   | 0   | 0   |
| 001       | 0   | 2    | 0    | 0    | 0    | 0    | 4    | 0    | 0   | 0   | 0   | 0   |
| 002       | 0   | 0    | 0    | 0    | 2    | 8    | 0    | 0    | 0   | 0   | 0   | 0   |
| 061       | 0   | 0    | 0    | 0    | 0    | 0    | 4    | 0    | 0   | 0   | 0   | 0   |
| 511       | 0   | 4    | 0    | 0    | 10   | 0    | 0    | 0    | 0   | 0   | 0   | 0   |
| 999       | 0   | 0    | 0    | 0    | 0    | 0    | 0    | 0    | 0   | 0   | 0   | 0   |
| Total:    | 915 | 1174 | 1121 | 1437 | 2988 | 1568 | 3635 | 1047 | 0   | 0   | 0   | 0   |

Ενώ ακριβώς στο επόμενο γράφημα, θα εμφανίζεται η αντίστοιχη αξία των ανταλλακτικών.

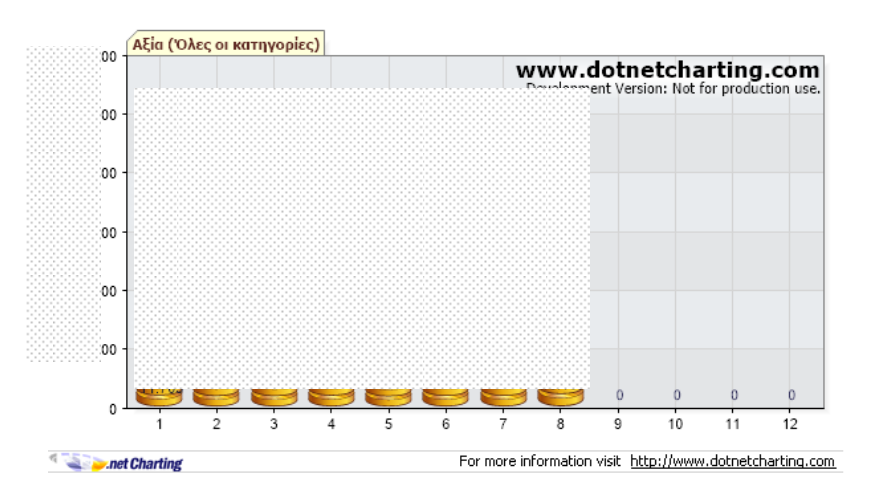

| Κατηγορία | Ιαν | Φεβ | Μαρ | Απρ | Μαι | louv | Ιουλ | Αυγ | Σεπ   | Окт   | Νοε   | Δεκ   |
|-----------|-----|-----|-----|-----|-----|------|------|-----|-------|-------|-------|-------|
| 000       | €   | €   | €   | €   | €   | €    | €€   | €   | €     | 0€    | 0€    | 0€    |
| 001       | €   | €   | €   | €   | €   | €    | €    | €   | €     | 0,00€ | 0,00€ | 0,00€ |
| 002       | €   | €   | €   | €   | €   | €    | €    | €   | €     | 0,00€ | 0,00€ | 0,00€ |
| 061       | €   | €   | €   | €   | €   | €    | €    | €   | ::::€ | 0,00€ | 0,00€ | 0,00€ |
| 511       | €   | €   | €   | €   | €   | €    | €    | €   | €     | 0,00€ | 0,00€ | 0,00€ |
| 999       | €   | €   | €   | €   | €   | €    | €    | €   | €     | 0,00€ | 0,00€ | 0,00€ |
| Σύνολο:   |     | €   | €   | €   | €   | €    | €    | €   | €     | 0 €   | 0 €   | 0 €   |

## Οικονομικά

Σε αυτό το τομέα ο χρήστης μπορεί να έχει πρόσβαση σε οικονομικά στοιχεία, σε συγκεντρωτικά.

#### Οικονομικά

Με την είσοδο σε αυτήν την επιλογή, αμέσως εμφανίζεται μια συγκεντρωτική εικόνα των οικονομικών στοιχείων.

Οικονομικά

| Οικονομική Εικόνα Υπολογισμός Ημεροι                                    | υηνίας Πληρωμής | -                             |        |         |         |                |                                                                                    |                  |
|-------------------------------------------------------------------------|-----------------|-------------------------------|--------|---------|---------|----------------|------------------------------------------------------------------------------------|------------------|
| Πελάτης 064473C<br>Ημερομηνία από 01/1/2014<br>Ημερομηνία έως 20/8/2014 |                 | L.                            | N      |         |         | Αξία Α<br>Αρχι | Απογραφή<br>Χρέωση<br>Πίστωση<br>Υπόλοιπο<br>ννοικτών Επιταγών<br>κό Όριο Πίστωσης | €<br>€<br>€<br>€ |
| Ημέρες                                                                  | 0-60            | 61-90                         | 91-120 | 121-150 | 151-180 | 181+           | Ημέρες Πιστωτικι                                                                   | ής Πολιτικής:    |
| Ηλικία Υπολοίπου                                                        |                 |                               |        |         |         | €              | Avg Collection F                                                                   | Period (ACP):    |
| Ανάλυση Ηλικίας Ανοικτών Επιταγών                                       |                 |                               |        |         |         | €              | Days of                                                                            | Sales Open:      |
|                                                                         |                 |                               |        |         |         |                | Ημέρες Καθυστέρησης                                                                | ; Πληρωμών:      |
| Ημερομηνία από: 01/01/2014                                              | Ημερομηνία      | ι έως: <mark>20/08/2</mark> ( | )14    |         | Αναζήτη | ση Εξαγω       | γή σε Excel                                                                        |                  |

Επιπλέον ο χρήστης έχει τη δυνατότητα να αναζητήσει παραστατικά για συγκεκριμένη χρονική περίοδο που τον ενδιαφέρει.

| Ημερομηνία αττό: 01/02/2014 | H                    | ιερομηνία έως: 08/0 | )2/2014 |             | Αναζήτηση | Εξαγωγή σε Excel | ]       |          |
|-----------------------------|----------------------|---------------------|---------|-------------|-----------|------------------|---------|----------|
| Ημερομηνία                  | Αριθμός Παραστατικού | ύ Κατηγορία         | ι Τμήμα | Αποθήκη     | Περιγραφή | Χρέωση           | Πίστωση | Υπόλοιπο |
|                             |                      |                     |         | Transfered: | 0€        |                  |         |          |
| 3/2/2014                    | A                    | <u>)</u> F          | G       | 1           | 41/0      |                  | 0       |          |
| 3/2/2014                    | Δ                    | <u>3</u> F          | G       | 1           | 41/41     |                  | 0       | €        |
| 4/2/2014                    | A                    | L F                 | G       | 1           | 41/0      |                  | 0       | €        |
| 5/2/2014                    | A                    | <u>)</u> F          | G       | 1           | 41/0      |                  | 0       | €        |
| 5/2/2014                    | A                    | L F                 | G       | 1           | 41/0      |                  | 0       | €        |
| 5/2/2014                    | A                    | <u>i</u> F          | G       | 1           | 41/0      |                  | 0       | €        |
| 5/2/2014                    | 1 5                  | <u>i</u> s          | 6 E     | 1           | 41/25     |                  | 0       | €        |
| 6/2/2014                    | A                    | <u>r</u> F          | G       | 1           | 41/0      |                  | 0       | €        |
| 6/2/2014                    | Δ                    | <u>)</u> F          | G       | 1           | 41/0      |                  | 0       | €        |
| 6/2/2014                    | A                    | į F                 | G       | 1           | 41/41     |                  | 0       | €        |
| 6/2/2014                    | 1                    | <u>)</u> s          | 6 E     | 1           | 41/6      |                  | 0       | €        |
| 7/2/2014                    | A                    | <u>3</u> F          | G       | 1           | 41/0      |                  | 0       | €        |
|                             |                      |                     |         |             | Σύνολο:   | €                | €       | €        |

Σημείωση: Η λίστα με τα παραστατικά μπορεί είτε να εμφανισθεί στον περιηγητή είτε και να κατέβει σε μορφή xls για περαιτέρω χρήση από τον χρήστη.

Επιπλέον, εντοπίζοντας κάποιο παραστατικό που τον ενδιαφέρει, μπορεί επιλέγοντας τον σύνδεσμο, να έχει πρόσβαση στα

ηλεκτρονικό αντίγραφο του παραστατικού (pdf μορφή), καθώς και στα 'A' & 'B' αρχεία (txt μορφή).

II) στη λίστα με όλα τα ανταλλακτικά που περιέχονται στο συγκεκριμένο παραστατικό και την αξία του και

III) στις αναλυτικές χρεώσεις για Εργασία, Ανταλλακτικά, Διάφορα μαζί με την αξία και τις εκπτώσεις τους.

#### Λεπτομέρειες Παραστατικού

| AFALIM HAPAL               | ΓΑΣΤΙΚΩΝ                                 |              |         |                                              |              |                                                |              | PSO:                                                                                                    | 0                                                                                           |
|----------------------------|------------------------------------------|--------------|---------|----------------------------------------------|--------------|------------------------------------------------|--------------|----------------------------------------------------------------------------------------------------|---------------------------------------------------------------------------------------------|
| Τύπος Αρχείου              | Ημερομηνία                               | Αριθμός      | PDF     | A B                                          |              |                                                | Αριθμό       | ς Παραστατικού:                                                                                            | A                                                                                           |
| Βασικό Παραστατικό         | 20003                                    | A 9          | Å       | 0 0                                          |              |                                                | Ημερομηνί    | α Παραστατικού:                                                                                            | C:::::::::::::::::::::::::::::::::::::                                                      |
| (κάντε κλικ στο αντίστοιχο | εικονίδιο για να κ                       | ατεβάσετε το | αρχείο) | )                                            |              |                                                |              |                                                                                                    |                                                                                             |
| Προσοχή: Τα παραστατικά    | ά παρέχονται μόνο                        | για πληροφοι | οιακούς | ς λόγους                                     |              |                                                |              |                                                                                                    |                                                                                             |
|                            | Κωδικός                                  |              |         |                                              | Περιγραφή    |                                                | Ποσότητα     |                                                                                                    | Αξία                                                                                        |
|                            | 1115767                                  |              |         |                                              | FAN          |                                                | 1            |                                                                                                    | ;;;;;;;;;;;;;;;;;;;;;;;;;;;;;;;;;                                                           |
|                            | 3212413                                  |              |         |                                              | FILTER AS AI |                                                | 1            |                                                                                                    | €                                                                                           |
|                            |                                          |              |         |                                              |              |                                                |              |                                                                                                    |                                                                                             |
|                            |                                          | Διάφορο      | Y       |                                              | Εργασία      |                                                | Ανταλλακτικά |                                                                                                    | Σύνολο                                                                                      |
|                            |                                          | Tietebe      |         |                                              |              |                                                |              |                                                                                                    | 2000/10                                                                                     |
| Startii                    | ng Value                                 |              | Star    | rting Value                                  |              | Starting Value                                 |              | Starting Value                                                                                             | €                                                                                           |
| Startii<br>′E              | ng Value<br>Ξκπτωση                      |              | Star    | rting Value<br>Έκπτωση                       |              | Starting Value<br>Έκπτωση                      |              | Starting Value<br>Έκπτωση                                                                                  | €                                                                                           |
| Startii<br>´E<br>A         | ng Value<br>Εκπτωση<br>λξία ΦΠΑ          |              | Star    | rting Value<br>Έκπτωση<br>Αξία ΦΠΑ           |              | Starting Value<br>Έκπτωση<br>Αξία ΦΠΑ          |              | Starting Value<br>Έκπτωση<br>Hold Value                                                                    | €<br>€                                                                                      |
| Starti<br>Te<br>A          | ng Value<br>Εκπτωση<br>Δξία ΦΠΑ<br>ΦΠΑ % |              | Star    | arting Value<br>Έκπτωση<br>Αξία ΦΠΑ<br>ΦΠΑ % |              | Starting Value<br>Έκπτωση<br>Αξία ΦΠΑ<br>ΦΠΑ % |              | Starting Value<br>Έκπτωση<br>Hold Value<br>Μεταφορικά                                                      | e<br>e                                                                                      |
| Starti<br>TE<br>A          | ng Value<br>Ξκπτωση<br>Δξία ΦΠΑ<br>ΦΠΑ % |              | Star    | rting Value<br>Έκπτωση<br>Αξία ΦΠΑ<br>ΦΠΑ %  |              | Starting Value<br>Έκπτωση<br>Αξία ΦΠΑ<br>ΦΠΑ % |              | Starting Value<br>Έκπτωση<br>Hold Value<br>Μεταφορικά<br>Άλλλες χρεώσεις                                   | e<br>e<br>e<br>e                                                                            |
| Starti<br>"E               | ng Value<br>Ξκπτωση<br>Δξία ΦΠΑ<br>ΦΠΑ % |              | Star    | rting Value<br>Έκπτωση<br>Αξία ΦΠΑ<br>ΦΠΑ %  |              | Starting Value<br>Έκπτωση<br>Αξία ΦΠΑ<br>ΦΠΑ % |              | Starting Value<br>Έκπτωση<br>Hold Value<br>Μεταφορικά<br>Άλλες χρεώσεις<br>Eco Charge                      | e<br>e<br>e<br>e<br>e<br>e<br>e                                                             |
| Starti<br>'E<br>¢          | ng Value<br>Ξκπτωση<br>Δξία ΦΠΑ<br>ΦΠΑ % |              | Star    | rting Value<br>Έκπτωση<br>Αξία ΦΠΑ<br>ΦΠΑ %  |              | Starting Value<br>Έκπτωση<br>Αξία ΦΠΑ<br>ΦΠΑ % |              | Starting Value<br>Έκπτωση<br>Hold Value<br>Μεταφορικά<br>Άλλες χρεώσεις<br>Eco Charge<br>Αξία ΦΠΑ          | e<br>e<br>e<br>e<br>e<br>e<br>e<br>e<br>e<br>e<br>e<br>e<br>e<br>e<br>e<br>e<br>e<br>e<br>e |
| Starti<br>E                | ng Value<br>Ξκπτωση<br>ξία ΦΠΑ<br>ΦΠΑ %  |              | Star    | rting Value<br>Έκπτωση<br>Αξία ΦΠΑ<br>ΦΠΑ %  |              | Starting Value<br>Έκπτωση<br>Αξία ΦΠΑ<br>ΦΠΑ % |              | Starting Value<br>Έκπτωση<br>Hold Value<br>Μεταφορικά<br>Άλλες χρεώσεις<br>Eco Charge<br>Αξία ΦΠΑ<br>ΦΠΑ % | e<br>e<br>e<br>e<br>e<br>e<br>e<br>e<br>e<br>3                                              |

## Υπολογισμός Ημερομηνίας Πληρωμής

Στην δεύτερη επιλογή της συγκεκριμένης ενότητας, ο χρήστης μπορεί να ενημερωθεί για το ποσό και την καταληκτική ημερομηνία των επομένων εκκρεμοτήτων εφόσον υπάρχουν.

| Οικονομική<br>Ημερομηνία | Εικόνα Υπολογ<br>(Μήνας/Έτος): 07/2 | γισμός Ημερομηνίας Πληρα<br>014 | μής<br>Αναζήτηση Εξαγωγή σε             | Excel    |          |  |
|--------------------------|-------------------------------------|---------------------------------|-----------------------------------------|----------|----------|--|
| Έτος                     | Μήνας                               | Κατηγορία                       | Αξία                                    | Πολιτική | Πληρωμές |  |
| 2014                     | 05                                  |                                 | 110000000000000000000000000000000000000 |          | 2        |  |
| 2014                     | 06                                  |                                 | 66                                      |          | 2        |  |
| 2014                     | 07                                  |                                 | 65                                      |          | 2        |  |
| 2014                     | 08                                  |                                 | 16                                      |          | 2        |  |

# Στοιχεία Πελάτη

Στην συγκεκριμένη ενότητα ο χρήστης μπορεί να επαληθεύσει τα εταιρικά στοιχεία καθώς και την κύρια αποθήκη προμήθειας που έχει επιλέξει.

| <mark>eltrak</mark> B2B                                              |                        |                    |                        |               |               | Κεντρική                                                                     |
|----------------------------------------------------------------------|------------------------|--------------------|------------------------|---------------|---------------|------------------------------------------------------------------------------|
|                                                                      | Quick Order Καλάθι Αγ  | ορών CSV Order Γ   | Ιαραγγελίες Στατιστικά | Οικονομικά Στ | οιχεία Πελάτη | Μηχανήματα<br>ΡΜΙ Lists I. Χοάσιμα Ι. Ποραφορές Ι. Επικοινωνία Ι. Αποσώνδεση |
| Γρήγορη Αναζήτηση                                                    | Στοιχεία Πελάτη        |                    |                        |               |               |                                                                              |
| Κωδικός ΕΛΤΡΑΚ:                                                      | Ονοματεπώνυμο:         |                    |                        |               |               |                                                                              |
| Αναζήτηση                                                            | Κωδικός Πελάτη:        |                    |                        |               |               |                                                                              |
|                                                                      | Διεύθυνση:             | ПОГ                |                        |               |               |                                                                              |
|                                                                      | Πόλη:                  | ΠΤΟΛΕΜΑΙΔΑ ΚΟΖΑΝΗΣ |                        |               |               |                                                                              |
| Επιλογές Πελάτη                                                      | Ταχυδρομικός Κώδικος:  | 502 00             |                        |               |               |                                                                              |
|                                                                      | Τηλέφωνο:              | 222                |                        |               |               |                                                                              |
| Αγαπητέ κύριε TEST έχει συνδεθεί στο<br>b2b σύστημα της ΕΛΤΡΑΚ Α.Ε.! | Fax:                   | 20202141           |                        |               |               |                                                                              |
| Κωδικός Πελάτη: Ιξιζίζεται                                           | Προεπιλεγμένη Αποθήκη: | 07                 |                        |               |               |                                                                              |
| Αποσύνδεση                                                           |                        |                    |                        |               |               |                                                                              |
|                                                                      |                        |                    |                        |               |               |                                                                              |
| ΕΛΤΡΑΚ Α.Ε.                                                          |                        |                    |                        |               |               | ▶ Όροι και Προϋποθέσεις   Όροι ιδιωτικότητας                                 |

Σημείωση: Εφόσον κάποιο από τα στοιχεία έχει αλλάξει, έχει τη δυνατότητα να επικοινωνήσει με την ΕΛΤΡΑΚ CAT (βλ. Επικοινωνία) ή με τον εκπρόσωπο της για την αλλαγή των στοιχείων αυτών.

## Μηχανήματα

Μέσω αυτής της επιλογής ο χρήστης μπορεί να δει εποπτικά τα μηχανήματα ανά τύπο και κατηγορία και την ποσότητα, που έχει στην κατοχή του ο συνεργάτης της ΕΛΤΡΑΚ

#### Μηχανήματα CATERPILLAR > ENGINES in ENGINES-ENGINES-ENGINES-MARINE GENERATOR SETS GENERATOR SET (1)CATERPILLAR > GENERAL LINE LARGE T.T.T. (D9-MOTOR GRADERS ART. DUMP TRUCKS TRACK TYPE MED.WHL. LOAD. OHT D10-D11) (12/14/16/120/140/160) (770/773/772/771/775/77(7)25/730/740/750) LOADERS (950/962/966/972/980) (953/963/973)

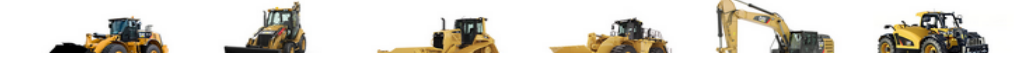

Σημείωση: Είναι σημαντικό για την καλύτερη παρουσίαση και την πληρέστερη παροχή πληροφόρησης, να παρέχονται στην ΕΛΤΡΑΚ πλήρεις πληροφορίες για το στόλο των μηχανημάτων του συνεργάτη ακόμη κι αν δεν είναι του κύριου Οίκου.

Επιλέγοντας μια από τις κατηγορίες μπορεί να δει αναλυτικά τα μηχανήματα με συγκεκριμένο αριθμό σειράς και πληροφορίες για αυτά (με σημαντικότερη την τελευταία εγγραφή για τις ώρες λειτουργίας).

Μηχανήματα

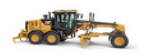

MOTOR GRADERS (12/14/16/120/140/160)

Πληροφορίες σχετικά με τα μηχανήματα

| Κατασκευαστής | Σειριακός Αριθμός | Μοντέλο | Τμήμα        | Έτος Group | Κατηγορία                            | SMU                           |           |
|---------------|-------------------|---------|--------------|------------|--------------------------------------|-------------------------------|-----------|
| CATERPILLAR   | 096U              | 14      | GENERAL LINE | 19         | MOTOR GRADERS (12/14/16/120/140/160) | 17 View PM List Details       | Enter SIS |
| CATERPILLAR   | OASE              | 14:000  | GENERAL LINE | 20         | MOTOR GRADERS (12/14/16/120/140/160) | 8 View PM List Details        | Enter SIS |
| CATERPILLAR   | OASE              | 14      | GENERAL LINE | 20         | MOTOR GRADERS (12/14/16/120/140/160) | 5 <u>View PM List Details</u> | Enter SIS |
| CATERPILLAR   | 07WJ              | 14      | GENERAL LINE | 19         | MOTOR GRADERS (12/14/16/120/140/160) | 87 View PM List Details       | Enter SIS |
| CATERPILLAR   | 0B9J              | 14      | GENERAL LINE | 20 )RE     | MOTOR GRADERS (12/14/16/120/140/160) | 28 View PM List Details       | Enter SIS |
| CATERPILLAR   | 0B9J              | 14      | GENERAL LINE | 20         | MOTOR GRADERS (12/14/16/120/140/160) | 38 View PM List Details       | Enter SIS |
| CATERPILLAR   | 0B9J              | 14      | GENERAL LINE | 20 )RE     | MOTOR GRADERS (12/14/16/120/140/160) | 24 View PM List Details       | Enter SIS |
| CATERPILLAR   | 0B9J              | 14%     | GENERAL LINE | 20. )RE    | MOTOR GRADERS (12/14/16/120/140/160) | 17 View PM List Details       | Enter SIS |
| CATERPILLAR   | 0R9J              | 1400    | GENERAL LINE | 20 )RE     | MOTOR GRADERS (12/14/16/120/140/160) | 5 View PM List Details        | Enter SIS |
| CATERPILLAR   | 0R9J              | 140000  | GENERAL LINE | 20. )RE    | MOTOR GRADERS (12/14/16/120/140/160) | 4 View PM List Details        | Enter SIS |
| CATERPILLAR   | 0R9J              | 14      | GENERAL LINE | 20 )RE     | MOTOR GRADERS (12/14/16/120/140/160) | 8 <u>View PM List Details</u> | Enter SIS |
| CATERPILLAR   | 0R9J              | 14      | GENERAL LINE | 20         | MOTOR GRADERS (12/14/16/120/140/160) | 9 View PM List Details        | Enter SIS |
| CATERPILLAR   | 0R9J              | 14      | GENERAL LINE | 20 )RE     | MOTOR GRADERS (12/14/16/120/140/160) | 4 View PM List Details        | Enter SIS |
| CATERPILLAR   | 05MD              | 1400    | GENERAL LINE | 19         | MOTOR GRADERS (12/14/16/120/140/160) | 410 View PM List Details      | Enter SIS |

Επιλέγοντας το σύνδεσμο 'View PM List Details' σε ένα από τα μηχανήματα της λίστας, ο χρήστης θα οδηγηθεί σε μια νέα οθόνη με προτεινόμενες επιλογές από Parts Maintenance Lists για το συγκεκριμένο μηχάνημα (βλ. <u>PM Lists</u>)

Σε περίπτωση που δεν υπάρχουν προτεινόμενες λίστες για συντήρηση των μηχανημάτων, το σύστημα θα εμφανίσει το παρακάτω μήνυμα.

#### PM List

| NO PM Lists found | for the machine specified! |               |        |
|-------------------|----------------------------|---------------|--------|
| Filter by Make: 🔹 | Serial No: 0KGB(           | Model: 385 CL | Search |

#### **Enter SIS**

Σε περίπτωση που ο χρήστης δεν θέλει να χρησιμοποιήσει ή δεν του αρκούν οι PM lists που υπάρχουν για το συγκεκριμένο μηχάνημα, τότε μπορεί να χρησιμοποιήσει το σύνδεσμο SIS για να αναζητήσει τα ανταλλακτικά που επιθυμεί.

| Change Product/Part Configuration       Access Methods - Product ID Required         Choose Customer (Add(Ed)       Part/Keyword Search         Press Select One:       •         Serial Number       •         * Now Information       •         • Now Information       •         • Now Information       •         • Preduct Jess Model       •         • Now Information       •         • Preduct Search       •         • Now Information       •         • Preduct Search       •         • Now Information       •         • Preduct Search       •         • Now Information       •         • Preduct Search       •         • Now Information       •         • Avaiable Retrofts by Sales Model       •         • Avaiable Retrofts by Sales Model       •         • Avaiable Retrofts by Sales Model       •         • Normation       •         • Preduct Search       •         • Normation       •         • Normation       •         • Avaiable Retrofts by Sales Model       •         • Avaiable Retrofts by Sales Model       •         • Normation       •         • Starting Process In                                                                                                    | eltrak 🛤                                                                                                    | Service                                                                                                    | Information System |
|----------------------------------------------------------------------------------------------------|----------------------------------------------------------------------------------------------------|----------------------------------------------------------------------------------------------------|--------------------|
| Product Identification     Access Methods - Product ID Required       Choose Customer (AddEd)     Part/ Keyword Search       Press Select One: <ul> <li>Product Structure)</li> <li>Systems &amp; Components (Product Structure)</li> <li>Systems &amp; Components (Document Structure)</li> <li>Southands</li> <li>Proceeding Structure)</li> <li>Classic Parts Search</li> <li>Pressences (graphice &amp; so ther display options)</li> <li>Additional Service Information</li> <li>Case Methods - Product ID Not Required</li> <li>Case Antonate</li> <li>Southads</li> <li>Additional Service Information</li> <li>Case Notes</li> <li>Similar Parts Search</li> <li>Personerity Actionate</li> <li>Similar Parts Search</li> <li>Personerity Actionation</li> <li>Similar Parts Search</li> <li>Personerity Actionation</li> <li>Similar Parts Search</li> <li>Personerity Actionation</li> <li>Similar Parts Search</li> <li>Personerity Actionation</li> <li>Similar Parts Search</li> <li>Personerity Actionation</li> <li>Similar Parts Search</li> <li>Personerity Actionation</li> <li>Structure Process (Information</li> <li>Structure Parts Search</li> <li>Personerity Process Information</li> <li>Structure Parts Search</li> <li>NPR</li> <li>Personerity Process Information</li> <li>Structure Process Information</li> <li>Structure Process Information</li> <li>Personerity Process Information</li> <li>Structure Process Information</li> <li>Personerity Process Information</li> <li>Structure Process Information</li> <li>Structure Process Information</li> <li>Structure Process Information</li> <li>Structure Process Information</li> <li>Str</li></ul>                                                                                                    | Change Product/Part Configuration<br>< Model: NO EQUIPMENT SELECTED                                                                   |                                                                                                    | Welcome: m03(      |
| Choose Customer (Add/Edd) Press Skield One: Press Skield One: Pres | Product Identification                                                                                                    | Access Methods - Product ID Required                                                                                                    |                    |
| Serial Number       B301055       Proves by         Arrangement Number <ul> <li>Systema &amp; Components (Product Structure)</li> <li>Documentation (Document Structure)</li> <li>Basic Search</li> <li>Prequent Xked Questions</li> <li>Cassic Parts Search</li> <li>Preference's (graphics &amp; other display options)</li> <li>Cassic Parts Search</li> <li>Preference's (graphics &amp; other display options)</li> <li>SMCS Code</li> <li>Additional Service Information</li> <li>SMCS Code</li> <li>Additional Service Information</li> <li>Similar Parts Search</li> <li>Preduct ID Not Required</li> <li>Similar Parts Search</li> <li>Parts List</li> <li>Parts List</li> <li>Parts List</li> <li>Pertor Repair Process Information</li> <li>Similar Parts Search</li> <li>Prover Market Statement</li> <li>Similar Parts Cassic</li> <li>Pertor Repair Process Information</li> <li>Service Forms</li> <li>Service Forms</li> <li>Service</li></ul>                                                                                                    | Choose Customer (Add/Edit)<br>Please Select One:                                                                                      | Part/Keyword Search Search                                                                                                    |                    |
| Highlights     > As Shipped Product       > New Information     > Basic Search       > Frequent Xaked Questions     > Filter Search       > Downloads     > Remanufactured Parts Search       > Preferences (graphics & other display options)     > Classic Parts Search       > Additional Service Information     > SMCS Code       > Additional Service Information     > SMCS Code       > Advailable Retrofits by Sales Model     Access Methods - Product 1D Not Required       > Cl.3 and Cl.8 Downloads     > Advanced Full Text Search       > Cat Automatic Transfer Switches     > Media Search       > Parts List     > NPR       > Release Notes     > Kits Information       > Training     > Privey Statement       > Other Repair Process Information                                                                                                    | Serial Number or Prefix (find) B9J01055 Arrangement Number                                                                            | Browse by Systems & Components (Product Structure) Documentation (Document Structure)                                                                                          |                    |
| Additional Service Information     Pances due       * Available Retrofits by Sales Model     Access Methods - Product ID Not Required       * Ca3B and C.3B and C.3B an                                                                                | Highlights  New Information  Prequently Asked Questions  Downlads  Preferences (graphics & other display options)                     | As Shipped Product     Basic Search     Fiter Search     Remanufactured Parts Search     Classic Parts Search                                                                  |                    |
| Release Notes  Feedback  Feedback  Feedback  Forwacy Statement  Freining  Freining  F  | Additional Service Information Available Retrofits by Sales Model C.3.8 and C.3.8 Downloads C.3.4 Automatic Transfer Switches View Mi | Access Methods - Product ID Not Required<br>Access Methods - Product ID Not Required<br>Advanced Full Text Search<br>Media Search<br>Similar Parts Search<br>Non<br>Parts List |                    |
|                                                                                                    | Release Notas Freedback Help Training Privacy Statement                                                                               | Küts Information     Other Repair Process Information     Service Forms                                                                                                    |                    |

Σημείωση: Την πρώτη φορά που θα χρησιμοποιήσει το συγκεκριμένο σύνδεσμο θα του ζητηθεί να εισάγει το username / password, που θα του έχουν δοθεί. Προσοχή οι συγκεκριμένοι κωδικοί μπορεί να είναι διαφορετικοί από τους κωδικούς της υπηρεσίας B2B (λόγω του ότι η υπηρεσία SIS, δίνεται και ως ξεχωριστή εφαρμογή).

Ο χρήστης, μπορεί να αναζητήσει το (α) ανταλλακτικό (α) που τον ενδιαφέρει με όποια από τις παρεχόμενες επιλογές επιθυμεί. Εάν αποφασίσει, π.χ. να χρησιμοποιήσει το βασικό φίλτρο, τότε θα κάνει την αναζήτηση που θέλει και το σύστημα θα του εμφανίσει τα αποτελέσματα

| eltrak CAT<br>Change Product/Part Configuration<br>< Model: 14M MOTOR GRADER B9JC | Service Information System                                                                                            |
|-----------------------------------------------------------------------------------|----------------------------------------------------------------------------------------------------|
| search by part number or keyword<br>253-4629<br>Search                            | Results for <b>253-4629</b> (Auto Filter - Uncheck to view attachments) IMPLEMENTS                                    |
|                                                                                   | <u>253-4650 - CIRCLE GP</u><br>253-4650 CIRCLE GP<br>S/N B911-1450<br>PART OF 285-0106, 349-2555 COMMON AR 01/04/2014 |

Επιλέγοντας το ανταλλακτικό οδηγείτε σε μια νέα οθόνη, όπου βλέπει την χωροθέτηση του ανταλλακτικού αλλά και τους κωδικούς με τους οποίους ενώνεται

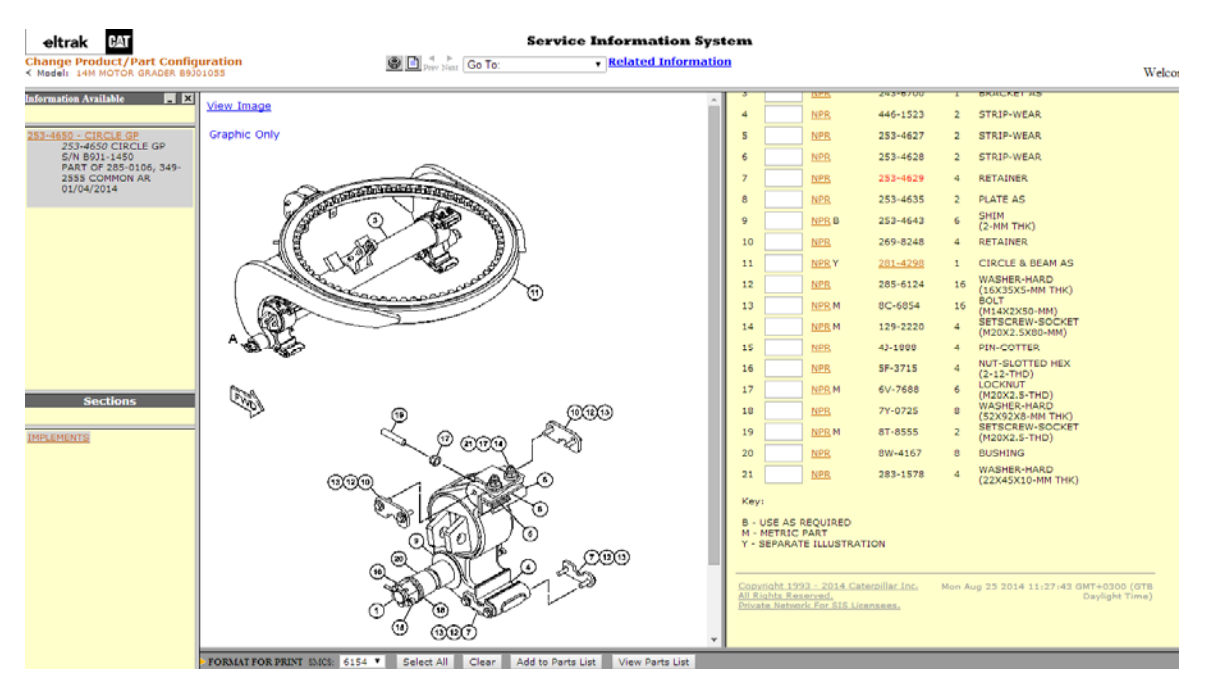

Ο χρήστης εισάγει την ποσότητα που επιθυμεί στο (α) ανταλλακτικό (α) και

| ,  |   | MEN D        | 200-4040        | 0  | (2-MM THK)                      |
|----|---|--------------|-----------------|----|---------------------------------|
| 10 |   | <u>NPR</u>   | 269-8248        | 4  | RETAINER                        |
| 11 | 1 | <u>NPR</u> Y | <u>281-4298</u> | 1  | CIRCLE & BEAM AS                |
| 12 |   | <u>NPR</u>   | 285-6124        | 16 | WASHER-HARD<br>(16X35X5-MM THK) |
| 12 |   | NDD M        | 00 6054         | 16 | BOLI                            |

στο κάτω μέρος της οθόνης θα εντοπισει τις επιλογές που φαίνονται στην επόμενη εικόνα. Εκεί πρέπει να επιλέξει το 'Add to Parts List'.

| FORMAT FOR PRINT SMCS: | 6154 🔻 | Select All | Clear | Add to Parts List | View Parts List |  |  |
|------------------------|--------|------------|-------|-------------------|-----------------|--|--|

Με αυτήν την επιλογή τα ανταλλακτικά θα προστεθούν στη λίστα του SIS. Στη συνέχεια με την επιλογή 'View Parts List' θα μπορεί να δει τη λίστα που έχει δημιουργήσει στο SIS. Ο χρήστης θα πρέπει να κάνει την επιλογή 'Return to Parts List' ώστε να μεταφερθεί στο περιβάλλον του B2B.

| File           | •      | Action | 5 <b>V</b> | Go To    | T F   | Return Pa | arts List       | Pre   | evious Screen     |           |                |
|----------------|--------|--------|------------|----------|-------|-----------|-----------------|-------|-------------------|-----------|----------------|
| elt            | rak    | DAT    |            |          |       |           | Servic          | e Inf | formation S       | ystem     |                |
| Change         | e Prod |        | Configu    | uration  |       |           |                 |       |                   |           |                |
|                |        |        |            |          |       |           |                 |       |                   | Welco     | me: m030gpk    |
|                |        |        |            |          |       |           |                 | Pro   | oduct: B9J0105    | 5, 14M M( | OTOR GRADER    |
| Order II       | D:     |        | Work Ord   | er:      | Seg   | gment:    | Operatio        | n:    | Additional Notes: |           |                |
| m030g          | pkB9J0 | 1055   |            |          |       |           |                 |       |                   |           |                |
| Parts          | List   |        |            |          |       |           |                 |       |                   |           |                |
| Part<br>Number | Qty    | Туре   | SMCS       | Part Nan | ne    |           | Group<br>Number | Group | Name              | Note      | Remove<br>Item |
| 281-429        | 8 1    | CAT    | 6154       | CIRCLE   | & BEA | MAS       | 253-4650        | CIRC  | LE GP             |           |                |

Με την παραπάνω επιλογή από το SIS, ο χρήσης επιστρέφει στο περιβάλλον της υπηρεσίας B2B, στο καλάθι αγορών όπου πλέον είναι συμπληρωμένο με το (α) ανταλλακτικό (α) που είχε επιλέξει από το SIS.

Το καλάθι αγορών σας περιέχει:

| Αποθήκη Κ | <b>ωδικό</b> ς | Περιγραφή             | Προμηθευτής  | Χονδρική | Ποσότητα | ΤΜΧ συσκευασίας |          |
|-----------|----------------|-----------------------|--------------|----------|----------|-----------------|----------|
| 1 20      | 2814298        | CIRCLE & amp; BEAM AS | CATERPILLAR* | 70 €     | 1        | 1               | Αφαίρεση |

Συνολικός αριθμός ειδών στο καλάθι σας: 1

Ενημέρωση Ποσότητας Μετατροπή σε λίστα Διαθεσιμότητα

Από αυτό το σημείο, μπορεί κανονικά να συνεχίσει τις αναζητήσεις ή να ολοκληρώσει την αγορά ακολουθώντας τα γνωστά βήματα (βλ. Καλάθι Αγορών).

## **PM Lists**

# Όταν ο χρήστης επιλέξει να χρησιμοποιήσει κάποια λίστα (PM List), τότε απλά επιλέγει τον σύνδεσμο (που είναι η περιγραφή της λίστας)

#### PM List

| Filter by Ma | ke: 🗛 🔻 Serial No: | 0R9J01106 Model: 14M          | Search   |             |       |       |                   |
|--------------|--------------------|-------------------------------|----------|-------------|-------|-------|-------------------|
| ListId       | short_descr        | decription                    | ListType | make        | serno | model |                   |
| 2            |                    | ΠΕΡΙΟΔΙΚΗ ΣΥΝΤΗΡΗΣΗ 500 ΩΡΩΝ  | PM       | CATERPILLAR | 0R9J  | 14M   | View List Details |
| 3            |                    | ΠΕΡΙΟΔΙΚΗ ΣΥΝΤΗΡΗΣΗ 1000 ΩΡΩΝ | PM       | CATERPILLAR | 0R9J  | 14M   | View List Details |
| 4            |                    | ΠΕΡΙΟΔΙΚΗ ΣΥΝΤΗΡΗΣΗ 2000 ΩΡΩΝ | PM       | CATERPILLAR | 0R9J  | 14M   | View List Details |

Η επόμενη οθόνη που βλέπει είναι η λίστα με όλα τα ανταλλακτικά που περιέχει αυτή η λίστα (και εξυπηρετούν τις ανάγκες της συγκεκριμένης εργασίας για την οποία έχει δημιουργηθεί)

PM List Detail

Επιλογή Αποθήκης: ΑΘΗΝΑΣ 🔻

| SOS              | PartNo  | ChargeCode | qty  | UnitOfMeasure | description                   | 1 |
|------------------|---------|------------|------|---------------|-------------------------------|---|
| 000 CATERPILLAR* | 2453818 |            | 1,00 |               | Φίλτρο Αέρος Εξωτερικό        |   |
| 000 CATERPILLAR* | 1R1808  |            | 1,00 |               | Φίλτρο Λαδιού Κινητήρα        | - |
| 000 CATERPILLAR* | 1R0762  |            | 1,00 |               | Φίλτρο Καυσίμου               |   |
| 000 CATERPILLAR® | 3261644 |            | 1,00 |               | Φίλτρο Διαχωριστής Νερού      | 1 |
| 000 CATERPILLAR* | 1G8878  |            | 1,00 |               | Φίλτρο Υδραυλικού imple       |   |
| 000 CATERPILLAR* | 3383540 |            | 1,00 |               | Φίλτρο Υδραυλικού return      |   |
| 000 CATERPILLAR* | 1300229 |            | 1,00 |               | Στεγανό Φίλτρου Υδραυλικού    |   |
| 000 CATERPILLAR* | 3283655 |            | 1,00 |               | Φίλτρο Κιβωτίου Ταχυτήτων     |   |
| 000 CATERPILLAR* | 1300229 |            | 1,00 |               | Στεγανό Φίλτρου Κιβ. Ταχ.     |   |
| 000 CATERPILLAR* | 3K0715  |            | 1,00 |               | Στεγανό Μαγνητικού            |   |
| 000 CATERPILLAR* | 4H6112  |            | 1,00 |               | Αναθυμιαστικό τελικής κίνησης |   |
|                  |         |            |      |               |                               |   |

Add selected part numbers to cart

| Other suggested            |        |            |      |               |                                          |
|----------------------------|--------|------------|------|---------------|------------------------------------------|
| SOS                        | PartNo | ChargeCode | qty  | UnitOfMeasure | description                              |
| 000 CATERPILLAR*           | LBR1   |            | 1,00 |               | Αντικατάσταση Εξωτερικού Φίλτρου Αέρος   |
| 000 CATERPILLAR®           | LBR2   |            | 1,00 |               | Αντικατάσταση Φίλτρου & Λαδιών κινητήρα  |
| 000 CATERPILLAR®           | LBR3   |            | 1,00 |               | Αντικατάσταση Φίλτρων Πετρελαίου         |
| 000 CATERPILLAR®           | LBR4   |            | 1,00 |               | Αντικατάσταση Φίλτρων Υδραυλικού         |
| 000 CATERPILLAR®           | LBR5   |            | 1,00 |               | Αντικατάσταση Αναθυμιαστικών Tandem Driv |
| CATERPII I AR <sup>®</sup> | i pne  |            | 1.00 |               | Kalanaruác urrananán                     |

Όλα τα ανταλλακτικά είναι προεπιλεγμένα. Εάν κάποιο από αυτά τα ανταλλακτικά δεν χρειάζεται να παραγγελθούν, τότε ο χρήστης απλά αποεπιλέγει (από το checkbox). Όταν ο χρήστης είναι ικανοποιημένος με τις επιλογές, κάνει κλικ στο κουμπί 'Add selected part numbers to cart' και όλες οι επιλογές μεταφέρονται στο 'Καλάθι αγορών'

PM List Detail

| Selected items were added to the s | hopping cart! |            |                   |                        |   |
|------------------------------------|---------------|------------|-------------------|------------------------|---|
| Επιλογή Αποθήκης: ΑΘΗΝΑΣ 🔻         |               |            |                   |                        |   |
| SOS                                | PartNo        | ChargeCode | qty UnitOfMeasure | description            | M |
| CATERPILLAR®                       | 2453818       |            | 1                 | Φίλτος Αέρος Εξωτερικό |   |

Το σύστημα εμφανίζει το ανάλογο μήνυμα όπως φαίνεται στην προηγούμενη οθόνη για την επιτυχήη εισαγωγή των στοιχείων.

Στη συνέχεια ο χρήστης μπορεί να συνεχίσει κανονικά με την ολοκλήρωση της παραγγελίας (βλ. Καλάθι Αγορών).

## Χρήσιμα

→ ΔΕΝ ΧΡΗΣΙΜΟΠΟΙΕΤΑΙ ΑΚΟΜΗ – Στον χώρο αυτό θα παρουσιάζονται χρήσιμες πληροφορίες σχετικά με τα προϊόντα της εταιρείας.

# Προσφορές

→ ΔΕΝ ΧΡΗΣΙΜΟΠΟΙΕΤΑΙ ΑΚΟΜΗ – Στον χώρο αυτό θα παρουσιάζονται οι ενεργές προσφορές.

## Επικοινωνία

Ο χρήστης έχει τη δυνατότητα να συμπληρώσει την φόρμα με όποιο θέμα ή αίτημα επιθυμεί και να την αποστείλει προς την εταιρεία

Γρήγορα στοιχεία επικοινωνίας:

**Πωλήσεις Ανταλλακτικών:** Τηλ: 210 8196880, 2310 014420 Φαξ: 210 8078967

**Τεχνική Υποστήριξη:** Τηλ: 210 8196900-1, 2310 014440 Φαξ: 210 8078214

## Αποσύνδεση

Με την επιλογή αυτή, ο χρήστης αποσυνδέεται πλήρως από το σύστημα.